<u>การใช้เครื่องตัดสติกเกอร์ GCC กับTOOL BAR ของเกรดคัต 3 - Great Cut 3 เพื่อสร้างงาน Diecut</u> TOOL BAR ของ Greatcut 3 ในโปรแกรม CorelDraw เวอร์ชั่น X3 , X4 , X5 , X6 , X7, X8 (สร้างเส้นตัด contour และ Mark DieCut) \*เบื้องต้น\* <u>รูปแบบของสายเชื่อมต่อของเครื่องตัด กับ คอมพิวเตอร์</u>

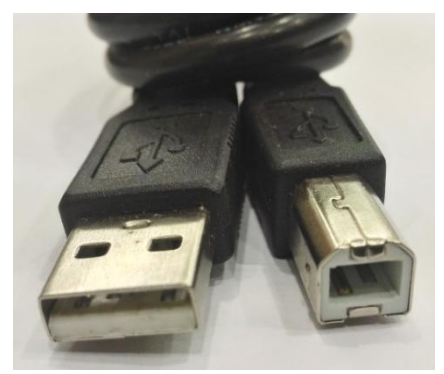

สาย ยูเอสบี - USB CABLE

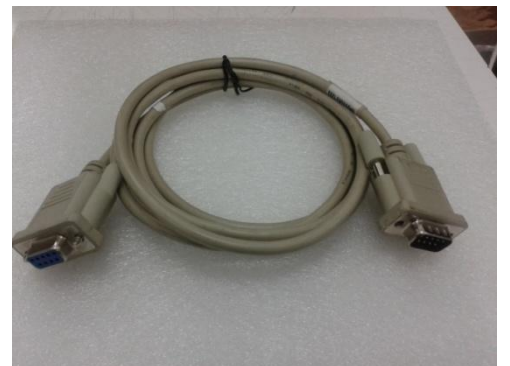

RS-232 CABLE (Serial - ซีเรียล) Option เสริม (ในกล่อง จะไม่มีสาย RS-232 CABLE)

1.4 ตัวอย่าง ด้านข้างเครื่องตัดสติกเกอร์ (จากัวร์ 5)

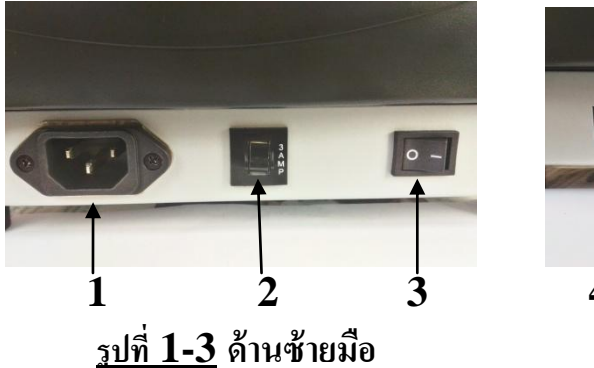

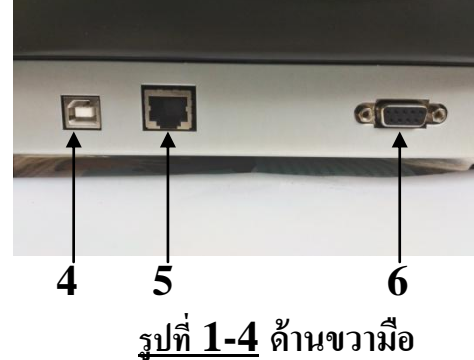

# ้ด้านซ้ายมือของเครื่อง (ดูตามรูปที่ 1-3) --> หันหน้าเข้า ด้านหน้า ของเครื่องตัดสติกเกอร์

- 1. AC Power Connector ที่เสียบสายไฟ
- 2. Fuse ฟิวส์ขนาด 3 แอมป์
- 3. Power Switch สวิตซ์ เปิด-ปิด เครื่อง

# **ด้านขวามือของเครื่องตัด (ดูตามรูปที่ 1- 4) -->**หันหน้าเข้า ด้านหน้า ของเครื่องตัดสติกเกอร์

- 4. USB Interface Connector ช่องต่อแบบ ยเอสบีพรินเตอร์
- 5. EtherNet (ที่นิยมเรียกว่า " แลน'' ) ช่องต่อแบบ เครือข่ายคอมพิวเตอร์
- 6. Serial Interface Connector (RS-232C) ช่องต่อแบบอนกรม หรือ ซีเรียล

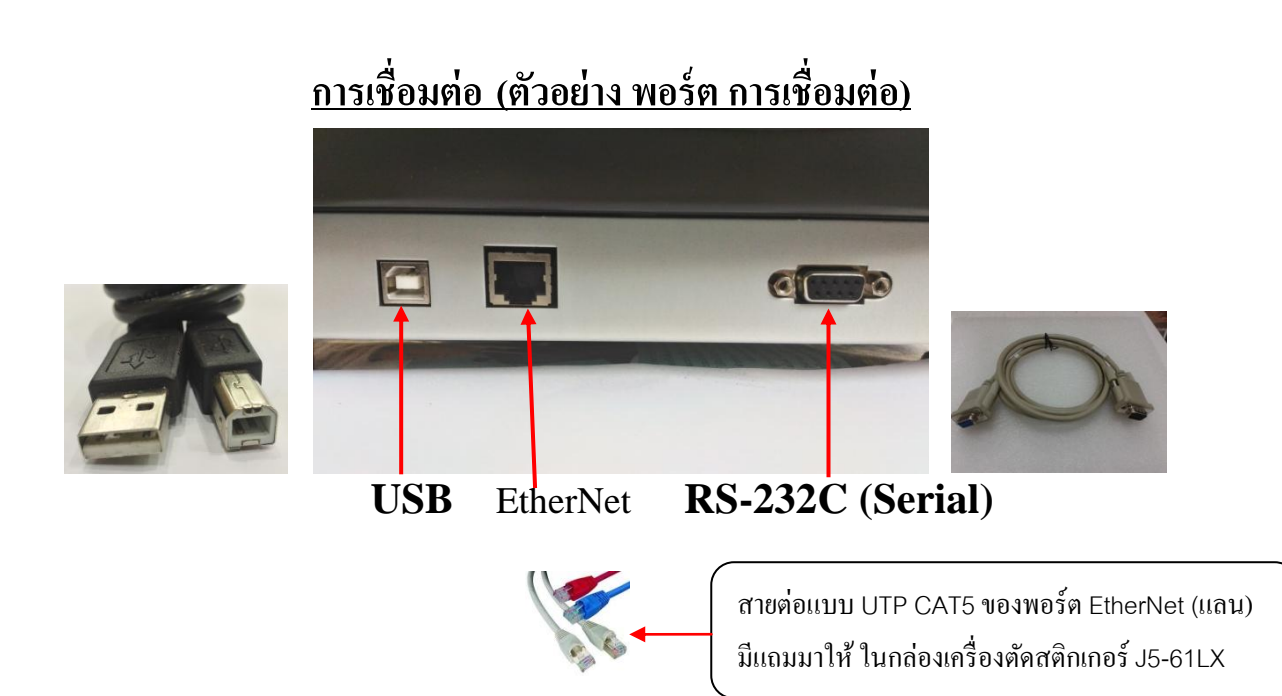

เครื่องตัดจะสื่อสารกับคอมพิวเตอร์ โดยใช้สายสัญญาณได้ 3 แบบ คือ 1. USB , 2 Serial port (RS-232C) หรือ 3. EtherNet (ที่นิยมเรียกในเมืองไทย ว่า พอร์ต แลน)

ในตัวอย่างนี้ จะแสดงวิธีการเชื่อมต่อแบบ USB เท่านั้น ซึ่งเป็นวิธีการที่ ง่ายและนิยมใช้ใน ปัจจุบัน \*
 <u>การใช้สายต่อแบบ ซีเรียล - Serial</u> (RS-232C)

การต่อสายแบบ Serial

- จะใช้กับเครื่อง IBM PC compatible การต่อสายแบบ Serial จะมีพอร์ทเช่นแบบ Com1, Com2,ที่เครื่องคอมพิวเตอร์ ซึ่งใน **plug-in** หรือ driver ที่ใช้ จะต้องตั้งค่าพอร์ทให้ตรงกับพอร์ทที่มี อยู่ในคอมพิวเตอร์ หรือ ตรงกับรูที่เสียบสาย

- ตรวจสอบ ตั้งก่าการสื่อสารและพอร์ท com ของกอมพิวเตอร์ โคกลิกปุ่ม Start ของวินโคว์ แล้ว
 ไปที่ไอกอน(ตามลำดับชั้น จากซ้ายไปขวา) ด้านล่าง ตามวินโคว์ ที่ใช้

Control panel→System→Hardware→Device manager→Ports(COM & LPT)→Communication→ →Ports(com.) (windows XP)

Control panel→System→Device manager→Ports (COM & LPT)→Communication Ports(com.)windows7,Vistraส่วนค่า Baud Rate(Bits per second),Data Bits, Parity,Stop Bits คลิกเลือกต่อที่ Communication Ports(com...) →แล้ว คลิกขวา Properties →คลิกที่แท็บ port settings (windows7) ให้ตามค่ามาตรฐานคือ (ค่าปกติ-มาตรฐาน ของคอมพิวเตอร์) Baud Rate = 9600, Data Bit = 8, Parity = None (หรือ N), Stop Bits =1

## 2. <u>การใช้สายต่อแบบ ยูเอสบี</u> (USB)

สามารถเชื่อมต่อได้เลยไม่ต้องตั้งก่าหรือตรวจก่าการสื่อสารของเกรื่องตัดและคอมพิวเตอร์ด้วย แต่ต้อง ติดตั้ง ใดรเวอร์พรินเตอร์ของตัวเกรื่องตัดและใดรเวอร์ พอร์ทยูเอสบี <mark>(เกรดกัท ไม่ต้องลงใดรเวอร์พรินเตอร์)</mark>

# 2.1 การสั่งตัด หรือ การส่งคำสั่งตัดและข้อมูลไปยังเครื่องตัดสติกเกอร์

จะมี 2 ทางเลือกในการส่งข้อมูลจากเครื่องคอมพิวเตอร์ ไปยังเครื่องตัด

<u>ทางที่ 1 สั่งตัดผ่านโปรแกรมสั่งตัด หรือปลั๊กอิน</u> (Plug-in) เช่น Great Cutโดยต้องลงโปรแกรมหลักก่อน คือ โปรแกรม CorelDraw หรือ Illustrator แล้วตามด้วยโปรแกรมสั่งตัดหรือปลั๊กอินสั่งตัดไม่ต้องลง driver printer ( ไม่ Add printer)

<u>ทางที่2 สั่งตัดผ่าน Driver Printer</u> (สั่ง print) โดยสร้างงานเป็นลายเส้น หรือ Outlines และต้องทำการ ติดตั้ง Driver printer ก่อนด้วย

หมายเหตุ :โปรแกรม ILLUSTRATOR version 10 , CS , CS2 สั่งตัดผ่านโปรแกรมเสริม หรือ ปลั๊กอิน โปรแกรม CoreDraw version 10 สั่งตัดผ่านโปรแกรมเสริม หรือ ปลั๊กอิน (PLUG-IN) เท่านั้น

ตัวอย่าง รูปโปรแกรม Great Cut (เกรดคัต) ซึ่งอยู่ในแผ่น ใดรเวอร์ GCC ที่มาในกล่องเครื่องตัด

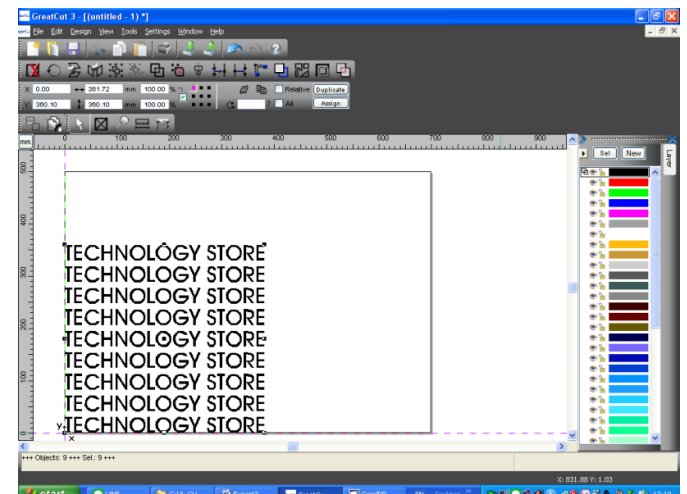

https://www.youtube.com/watch?v=yCchxfT0nuc ← ลิ้งวีดีโอ การใชงาน Great Cut นาทีที่ 41

## -<u>โปรแกรม Great Cut 3 แนะนำใช้กับร่วมกับโปรแกรม Illustrator CS4, CS5, CS6, CC</u> -<u>โปรแกรม Great Cut 3 แนะนำใช้กับร่วมกับโปรแกรม CorelDraw X3, X4, X5, X6, X7, X8</u>

บริษัท เทคโนโลยี่ สโคร์ จำกัด ธิธ4∕3 ศูนย์การค้าพันธุ์ทิพย์ ประตูน้ำ ชั้นเอ็ม ห้องเลขที่ เอ็ม44, เอ็ม1∕1 ฉนนเพขรบุรี แขงฉนนแพชรบุรี เขคราชเทวี กรุงเทพมหานคร 10400 สำนักงานใหญ่ ทะเบียนแลขที่ ธ1ธธร31ธธธธธธ โทรศัพท์ (TEL) 02-250-6144-5 , แฟกซ์ (Fax):02-250-6146 , E-mail: pantipplaza@techno.co.th มือถือ (Mobile): 083-989-4011 , 095-370-8097 , 081-658-5485 , WWW.TECHNO.CO.TH <u>ตัวอย่าง มุมมองของหน้าจอคอมพิวเตอร์ ในโปรแกรม CorelDraw - Illustrator - Great Cut)</u> เทียบกับเครื่องตัดสติกเกอร์ ในการสั่งตัดผ่านโปรแกรมสั่งตัด Great Cut <u>(แนะนำตั้งหน้ากระดาษหรือหน้าสติกเกอร์เป็นแนวนอน-LandScape)</u>

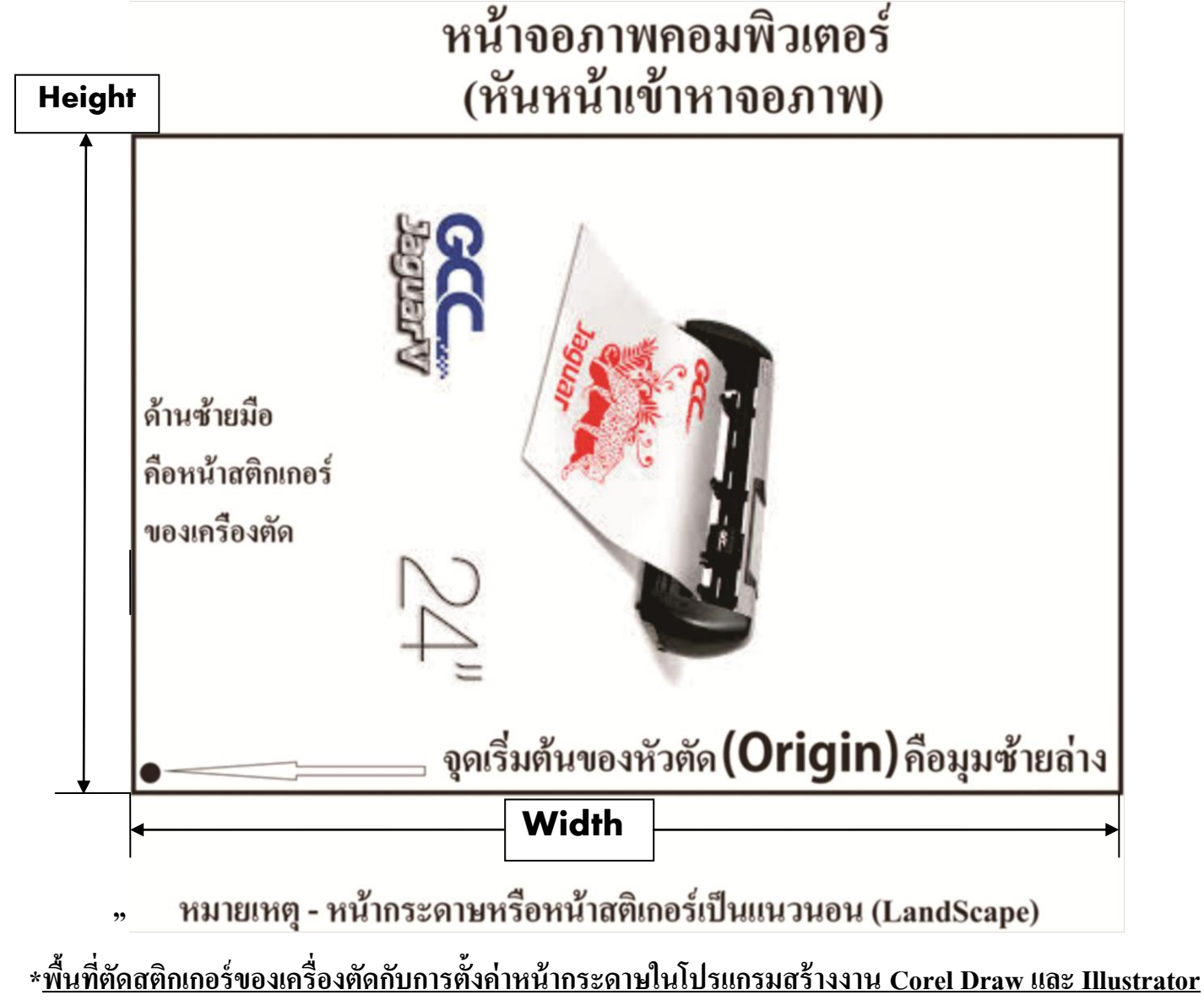

ความกว้างของกระดาษหรือสติกเกอร์ = <u>ค่าความสูง</u> Height ใน CorelDRAW , Illustrator = Height ใน <u>GreatCut 3</u> ความยาวของกระดาษหรือสติกเกอร์ = ค่าความกว้าง Width ใน CorelDRAW , Illustrator = Width ใน GreatCut 3 <u>ความยาว ในโปรแกรม CoreiDRAW , Illustrator</u> สามารถตั้งได้สูงสุด ตามโปรแกรมที่ใช้ ในโปรแกรม CoreiDRAW - ตั้งได้สูงสุด 45,720 mm(<u>45,720 มิลิเมตร</u> = <u>4,572 cm (เซ็นติเมตร</u>) = <u>45.72 m(เมตร)</u>

ในโปรแกรม Illustrator รุ่น CS 5 - ตั้งได้สูงสุด 5779 mm <u>(577.9 cm (เซ็นติเมตร) = 57.79 m(เมตร)</u>

<u>ความยาว ในโปรแกรมสั่งตัด GreatCut 3</u> สามารถรองรับได้มากกว่า50,000 มิลลิเมตร(มากกว่า 50 เมตร)

ในตัวอย่างนี้ จะใช้ ขนาดกระดาษ หรือ สติกเกอร์ แบบมาตรฐานA4 (ในโปรแกรม CoreiDRAW , Illustrator มีให้ตั้ง Paper เลือกกระดาษหรือสติกเกอร์ เป็นA4, A3, A2, A1 ได้)

มุมมองของหน้าจอคอมพิวเตอร์กับเครื่องตัดสติกเกอร์ Expert 24 / 24LX ในการสั่งตัดฝ่าน GreatCut 3

(แนะนาตั้งหน้ากระดาษหรือหน้าสติกเกอรุเป็นแนวนอน-LandScape)

# หน้าจอภาพคอมพิวเตอร์ (หันหน้าเข้าหาจอภาพ) Height ด้านซ้ายมือ คือหน้าสติกเกอร์ ของเครื่องตัด จุดเริ่มต้นของหัวตัด (Origin) คือมุมซ้ายถ่าง Width หมายเหตุ - หน้ากระดาษหรือหน้าสติเกอร์เป็นแนวนอน (LandScape) บริษัท เทคโนโลยี่ สโตร์ จำกัด 604/3 ศูนย์การค้าพันธุ์ทิพย์ ประศูน้ำ ชั้นเอ็ม ห้องเลขที่ เอ็ม44, เอ็ม1/1 ถนนเพชรบุรี แขงถนนเพชรบุรี เขตราชเทวี กรุงเทพมหานคร 10400 สำนักงานใหญ่ ทะเบียนเลขที่ 0105531058909 โทรศัพท์ (TEL) 02-250-6144-5 , แฟกซ์ (Fax):02-250-6146 , E-mail: pantipplaza@techno.co.th มือถือ (Mobile): 083-989-4011 , 095-370-8097 , 081-658-5485 , WWW.TECHNO.CO.TH

<u>้ ตัวอย่าง ตั้งค่า OFFSET ใบมืดที่เหมาะสม ที่แผงควบคุมหรือ แผงคีย์บอร์ด ที่ เครื่องตัดฯ รุ่น จากัวร์ ๆ</u>

รอยตัดรูปสี่เหลี่ยมจะเป็นตามภาพ ต่อไปนี้

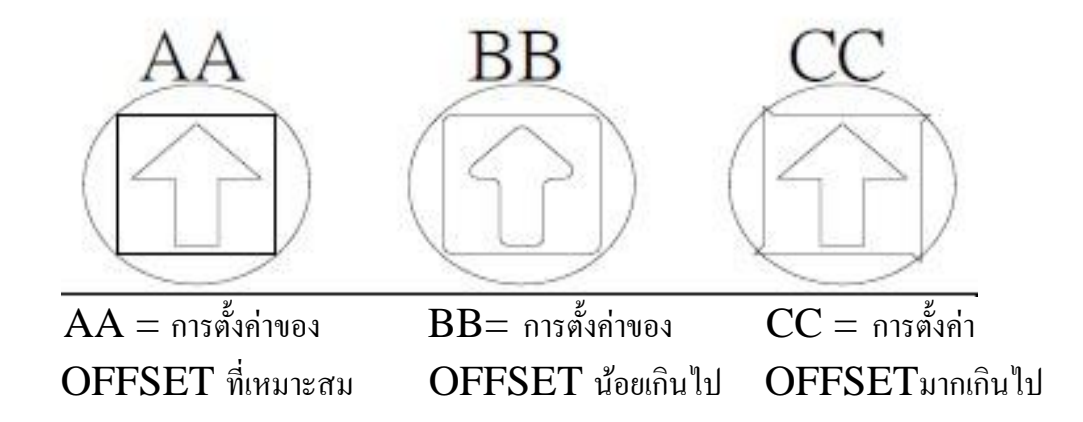

\*\*การตั้งค่าของ OFFSET จะหมายถึง การตั้งค่ามุมของใบมีค ถ้ารอยสี่เหลี่ยมตัดออกมาได้ตามรูป BB หรือ CC ให้ทำการเปลี่ยนค่าของ OFFSET ใหม่ ให้เหมาะสม

<u>เมื่อตัดทดสอบแล้วให้ลอกสติกเกอร์ว่า รอยตัดที่ได้ ตามภาพ แบบ AA หรือไม่ ถ้ายังให้ปรับตั้งต่า OFFSET ใหม่</u>

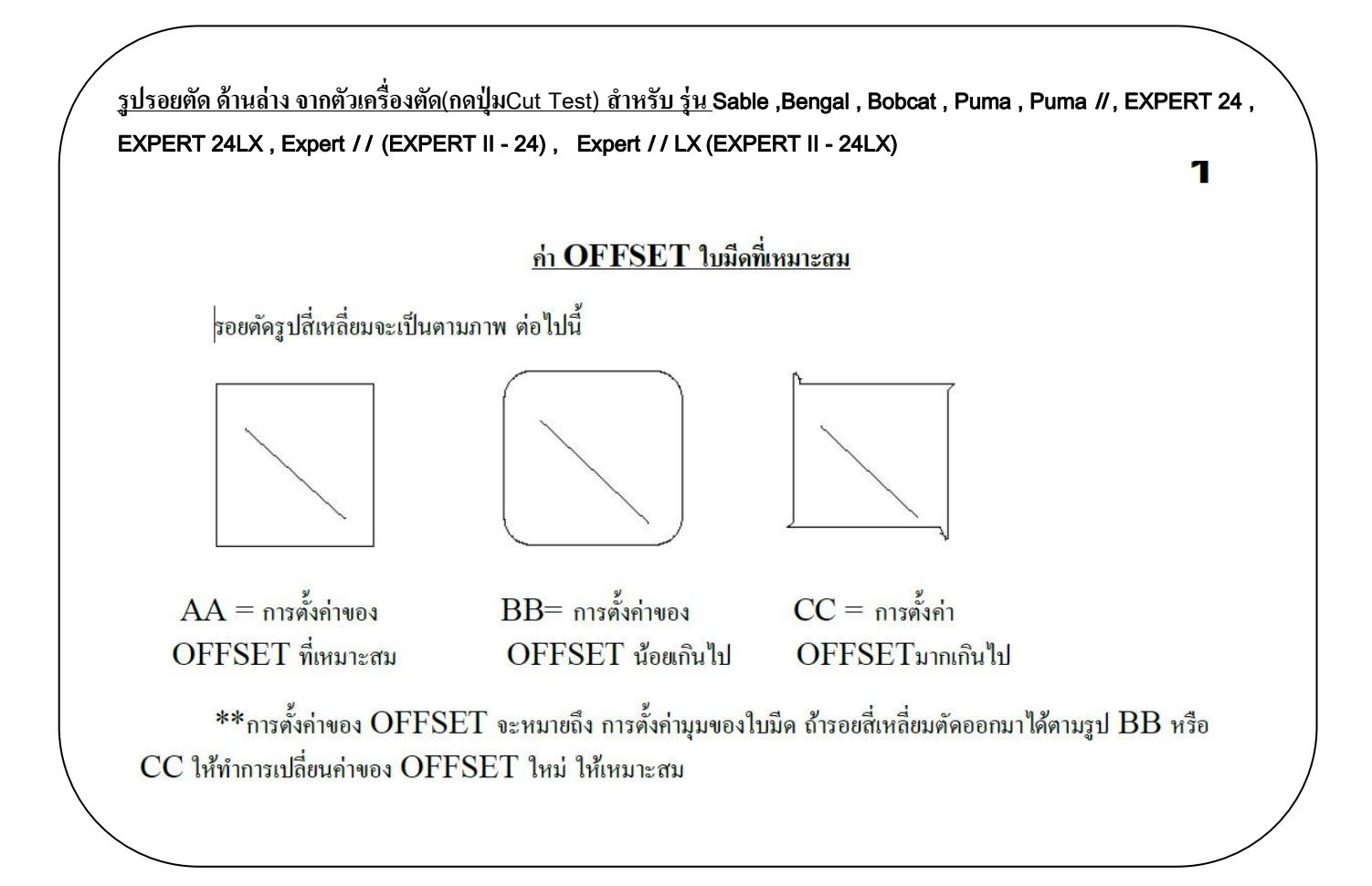

บริษัท เทคโนโลยี่ สโตร์ จำกัด ธิย4/3 ศูนย์การค้าพันธุ์ทิพย์ ประสูน้ำ ชั้นเอ็ม ห้องเลขที่ เอ็ม44, เอ็ม1/1 ฉนนเพชรบุรี แขงฉนนเพชรบุรี เขตราชเทวี กรุงเทพมหานคร 10400 สำนักงานใหญ่ ทะเบียนเลขที่ ย105531058909 <u>โทรศัพท์ (TEL) 02-250-6144-5</u>, <u>แฟกซ์ (Fax):02-250-6146</u>, <u>E-mail: pantipplaza@techno.co.th</u> มือถือ (Mobile): 083-989-4011, 095-370-8097, 081-658-5485, <u>WWW.TECHNO.CO.TH</u>

# <u>การสร้างเส้นตัด contour และ Mark DieCut จากTOOL BAR ของ GreatCut 3</u> <u>ในโปรแกรม CorelDraw X3 , X4 , X5 , X6 , X7, X8 เพื่อสร้างงาน DieCut</u>

- ตั้งค่าในโปรแกรม GreatCut 3\_ให้เป็นโหมดการไดคัต Mode <u>Cut with AAS</u> (ดูหน้า 21 ถึง 24)
- เปิดโปรแกรม\_CorelDraw ขึ้นมา แล้วตั้งค่าหน้า สติกเกอร์ที่จะใช้พิมพ์ (ในตัวอย่างนี้ จะใช้ CorelDraw X6)

| Co      | reIDRAW X6                     |                   |                       |                          |                                                           |          |
|---------|--------------------------------|-------------------|-----------------------|--------------------------|-----------------------------------------------------------|----------|
| File    | view T <u>o</u> ols <u>W</u> i | ndow <u>H</u> elp | 10                    |                          |                                                           |          |
| 1       | <u>N</u> ew                    | Ctrl+N            |                       | 100% - Snap to -         |                                                           |          |
| e       | New From Template              |                   |                       |                          |                                                           |          |
|         | <u>O</u> pen                   | Ctrl+O            | 1.2 Units:            |                          |                                                           |          |
|         | Open Recent                    | •                 |                       |                          |                                                           | Object N |
| 3       | Close                          |                   |                       |                          |                                                           | :#       |
| 6       | Close All                      |                   |                       |                          |                                                           |          |
|         | Save                           | Ctrl+S            |                       |                          |                                                           |          |
| Eľ.     | Save <u>A</u> s                | Ctrl+Shift+S      |                       |                          |                                                           | ( .      |
| h       | Save As Template               |                   |                       |                          |                                                           | 1        |
| 1       | Rever <u>t</u>                 |                   |                       |                          |                                                           | ×        |
|         | Acguire Image                  |                   | QUICK Start           |                          |                                                           |          |
| 2       | Search Content                 |                   | Welcome / Quick Start | Open Recent              | Start New                                                 |          |
| d.      | Import                         | Ctrl+I            |                       | Die Cut LOGO GCC CDR X6  | / New blank document                                      | Star     |
| 陷       | Export                         | Ctrl+E            |                       | CG130 SP3 Die Cut LOGO G | Starts a new, blank document with the default             | uick     |
| 1       | Export For Office              |                   |                       | CG150-3K5 Die Cut_E030 G | application settings.                                     | 0        |
| 9       | Export For <u>W</u> eb         |                   | Desident of the       |                          | Opens the New from Template dialog box, which gives       | lew      |
| 83      | Export <u>H</u> TML            |                   | most recently used    |                          | you access to creative layouts designed by professional   | at's P   |
|         | Sen <u>d</u> To                | •                 | documents             |                          | layouts or simply use them as a source of inspiration for | Wh       |
| <u></u> | Print                          | Ctrl+P            |                       |                          | your designs.                                             |          |
|         | Print Merge                    | ÷                 |                       |                          |                                                           | buin .   |
| Z.      | Print Preview                  |                   |                       |                          |                                                           | Lear     |
| 3       | Print Setup                    |                   |                       |                          |                                                           |          |
|         | Collect For Output             |                   |                       |                          |                                                           |          |
| and a   | Publish To PDF                 |                   | 12 12 12              |                          |                                                           | llen     |
| CO. 100 | Publish Page To Conce          | ptShare           | Document information  |                          |                                                           | 6        |
| 128     |                                |                   |                       | Open other               |                                                           | 12       |
| 200     | D                              |                   |                       | Open outer               |                                                           | aftes    |
|         | Document Properties            |                   |                       |                          |                                                           | -6       |

-ให้คลิกเลือก ที่ New blank Document ..วิธีที่ 1 ในตัวอย่างนี้ จะใช้ (1) .....CorelDraw X6

หรือ ไปที่เมนู File→New...วิธีที่2 (1.1 และ 1.2) เพื่อเปิดหน้าต่างใหม่ในการตั้งค่าขนาดสติกเกอร์ ที่เราจะจะสร้างงานและพิมพ์งาน

> บริษัท เทคโนโลยี่ สโตร์ จำกัด ธิธิ4/3 ศูนย์การค้าพันธุ์ทิทย์ ประตูน้ำ ชั้นเอ็ม ห้องเลขที่ เอ็ม44, เอ็ม1/1 ถนนเพชรบุรี แขงถนนเพชรบุรี เบตราชเทวี กรุงเทพมหานคร 10400 สำนักงานใหญ่ ทะเบียนเลขที่ 0105531058909 <u>โทรศัพท์ (TEL) 02-250-6144-5, แฟกซ์ (Fax):02-250-6146</u>, E-mail: <u>pantipplaza@techno.co.th</u> มือถือ (Mobile): 083-989-4011, 095-370-8097, 081-658-5485, <u>WWW.TECHNO.CO.TH</u>

| CorelDRAW X6                                                         |                                          |
|----------------------------------------------------------------------|------------------------------------------|
| <u>F</u> ile <u>V</u> iew T <u>o</u> ols <u>W</u> indow <u>H</u> elp |                                          |
| 日日日本市町一ち・さ                                                           | - 📉 📑 🛍 🔽 - 🖬 🗍 100%                     |
| A4 * In .1* *                                                        |                                          |
|                                                                      |                                          |
|                                                                      |                                          |
| Create a New Document                                                |                                          |
| Name:                                                                | Die Cut A4_LOGO GCC <                    |
| Preset destination:                                                  | Custom                                   |
| Size:                                                                | A4 (3)                                   |
| Width:                                                               | 297.0 mm 🚔 millimeters                   |
| A Height:                                                            | 210.0 mm 🚖 🗌 🗖 🖌 4                       |
| ◯ <sub>4</sub> Number of pages:                                      |                                          |
| Primary color mode:                                                  | СМУК                                     |
| A Rendering resolution:                                              | 300  ▼ dpi                               |
| Preview mode:                                                        | Enhanced                                 |
| 🔧 🛛 😵 Color settings                                                 |                                          |
| Select either a landscape or                                         | a portrait orientation for your document |
|                                                                      |                                          |
| C                                                                    | $\begin{pmatrix} 7 \end{pmatrix}$        |
| Do not show this dialog a                                            | gain                                     |
| Ø.                                                                   | OK Cancel Help                           |
|                                                                      |                                          |

จะขึ้นหน้าต่าง Create a New Document ให้เราตั้งค่าต่างๆ

- Name ตั้งชื่อไฟถ์งาน ....(2)
- Size กำหนดขนาดวัสดุ เช่น กระดาษหรือสติกเกอร์ ที่จะพิมพ์ ....(3)
- กำหนดหน่วยพื้นที่ กระดาษหรือสติกเกอร์ที่จะสร้างงาน หรือ ใช้พิมพ์งานที่จะตัดและไดคัต ....(4)
  <u>millimeters ← มิลลิเมตร</u> หรือ <u>centimeters ← เซ็นติเมตร</u> หรือ <u>inches ← นิ้ว</u> (ตามที่เราใช้งาน)
- แนะนำตั้งหน้ากระดาษ เป็น แนวนอน หรือ Landscape ....(5)
- Primary color mode ตั้งโหมดการพิมพ์ เป็น CMYK ....(6)
- เสร็จแล้ว กดปุ่ม OK ....(7)

บริษัท เทคโนโลยี่ สโตร์ จำเวัด ธ04/3 ศูนย์การค้าพันธุ์ทิพย์ ประตูน้ำ ชั้นเอ็ม ห้องเลขที่ เอ็ม44, เอ็ม1/1 ฉนนเพชรบุรี แขงฉนนเพชรบุรี เขตราชเทวี กรุงเทพมหานคร 10400 สำนักงานใหญ่ ทะเบียนเลขที่ 0105531058909 <u>โทรศัพท์ (TEL) 02-250-6144-5</u>, <u>แฟกซ์ (Fax):02-250-6146</u>, <u>E-mail: pantipplaza@techno.co.th</u> มือถือ (Mobile): 083-989-4011, 095-370-8097, 081-658-5485, <u>WWW.TECHNO.CO.TH</u> - หลังจาก กดปุ่ม OK จะได้กรอบพื้นกระดาษหรือสติกเกอร์ที่จะสร้างงานพิมพ์และไดกัด

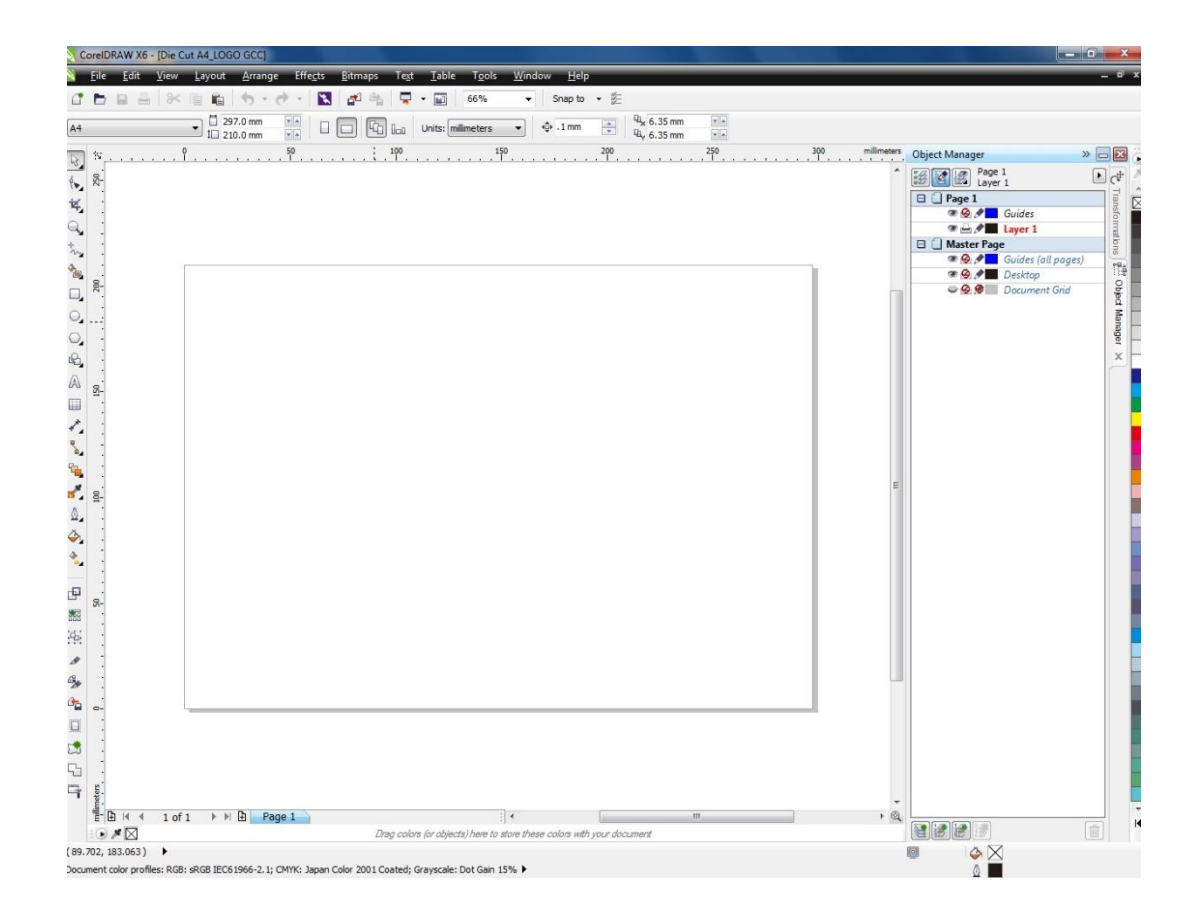

บริษัท เทคโนโลยี่ สโตร์ จำกัด ธิธ4/3 ศูนย์การค้าพันจุ์ทิพย์ ประสูน้ำ ขั้นเอ็ม ห้องเลขที่ เอ็ม44, เอ็ม1/1 ถนนเพขรบุรี แขงถนนเพชรบุรี เขตราชเทวี กรุงเทพมหานคร 15400 สำนักงานใหญ่ ทะเบียนเลขที่ 51055310588909 <u>โทรศัพท์ (TEL) 02-250-6144-5, แฟกซ์ (Fax):02-250-6146</u>, E-mail: <u>pantipplaza@techno.co.th</u> มือถือ (Mobile): 083-989-4011, 095-370-8097, 081-658-5485, <u>WWW.TECHNO.CO.TH</u>

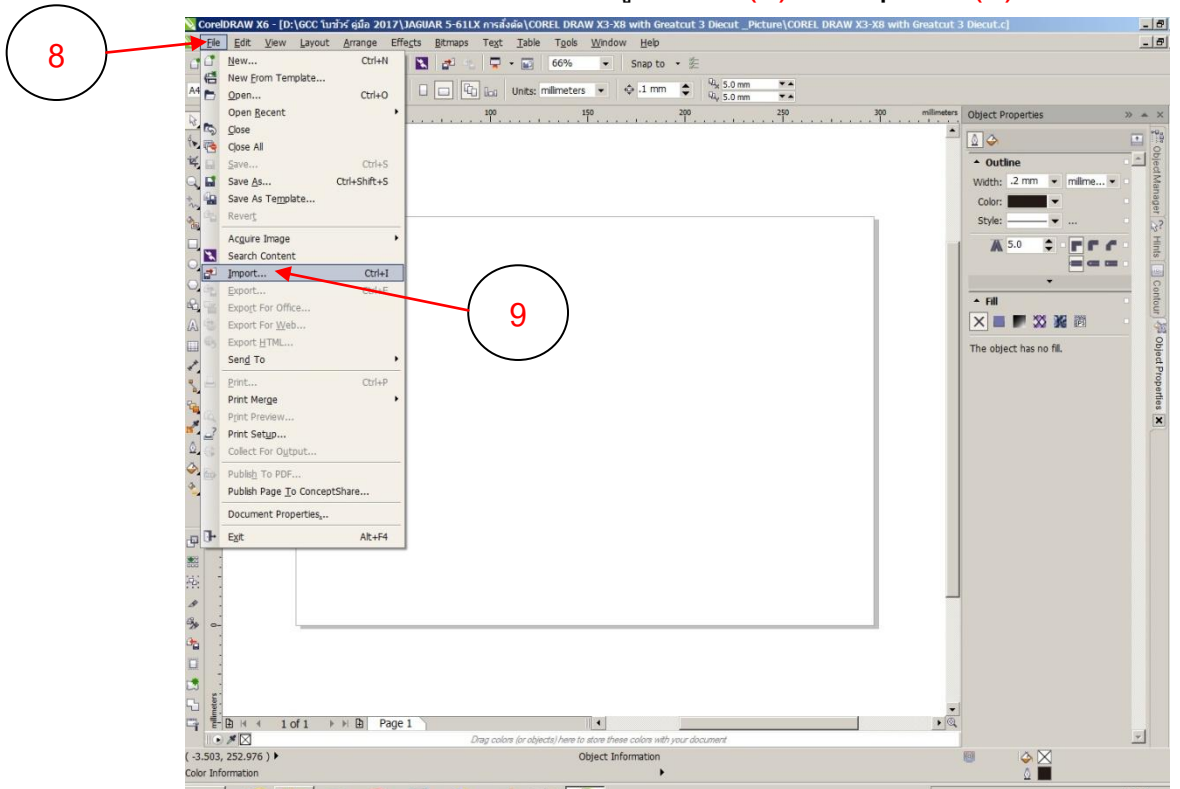

นำเข้าไฟล์งานหรือชิ้นงานเข้ามา คลิกเลือกเมนู File ...(8) →Import ...(9)

เลือกตำแหน่งที่เก็บชิ้นงานหรือไฟล์..(10) ,เลือกไฟล์งานหรือชิ้นงาน ...(11) , เสร็จแล้วกคปุ่ม Import ..(12)

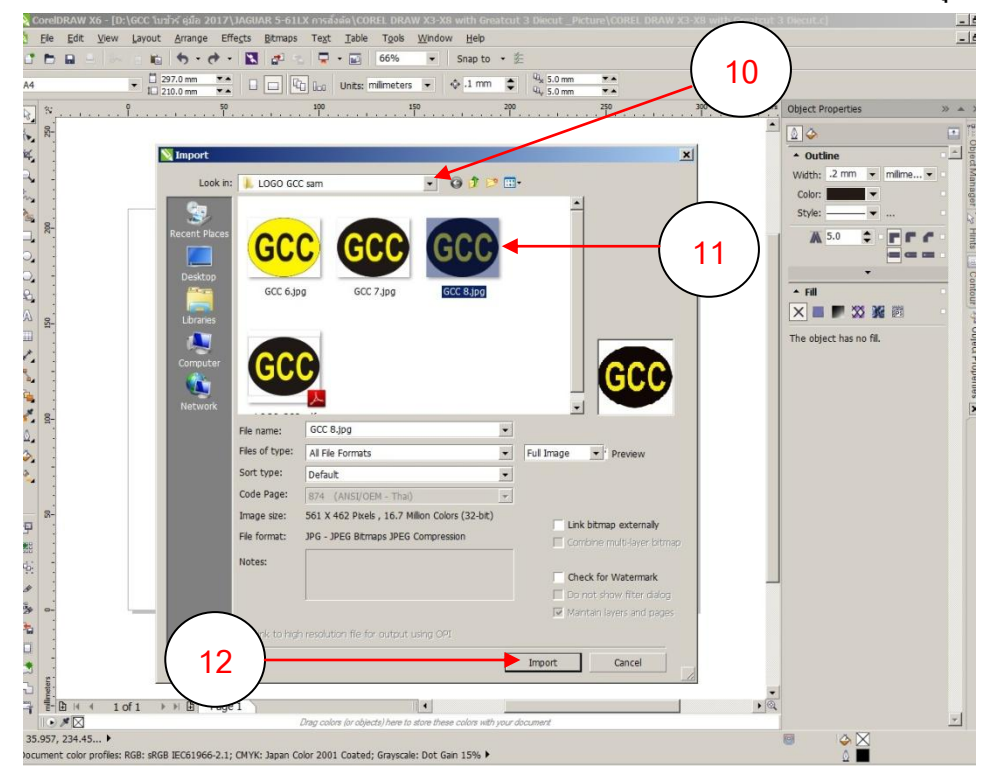

บริษัท เทคโนโลยี่ สโตร์ จำกัด ธิย4/3 ศูนย์การค้าพันธุ์ทิพย์ ประสูน้ำ ชั้นเอ็ม ห้องเลขที่ เอ็ม44, เอ็ม1/1 ฉนนเพชรบุรี แขงฉนนเพชรบุรี เขตราชเทวี กรุงเทพมหานคร 10400 สำนักงานใหญ่ ทะเบียนเลขที่ ย105531058909 <u>โทรศัพท์ (TEL) 02-250-6144-5</u>, <u>แฟกซ์ (Fax):02-250-6146</u>, <u>E-mail: pantipplaza@techno.co.th</u> มือถือ (Mobile): 083-989-4011, 095-370-8097, 081-658-5485, <u>WWW.TECHNO.CO.TH</u>

- A Comment of the contract of the contract of t
- คลิกวางชิ้นงานบนพื่นที่กระดาษหรือสติกเกอร์ ..(13)

- จัดวางตำแหน่งชิ้นงานให้เหมาะ โดยเพื่อระยะของชิ้นงานที่จะcopy และ สร้าง Mark Die cut ให้เหมาะสม ดังตัวอย่างตามรูปด้านล่าง หรือ ตามที่ต้องการ .... (14)

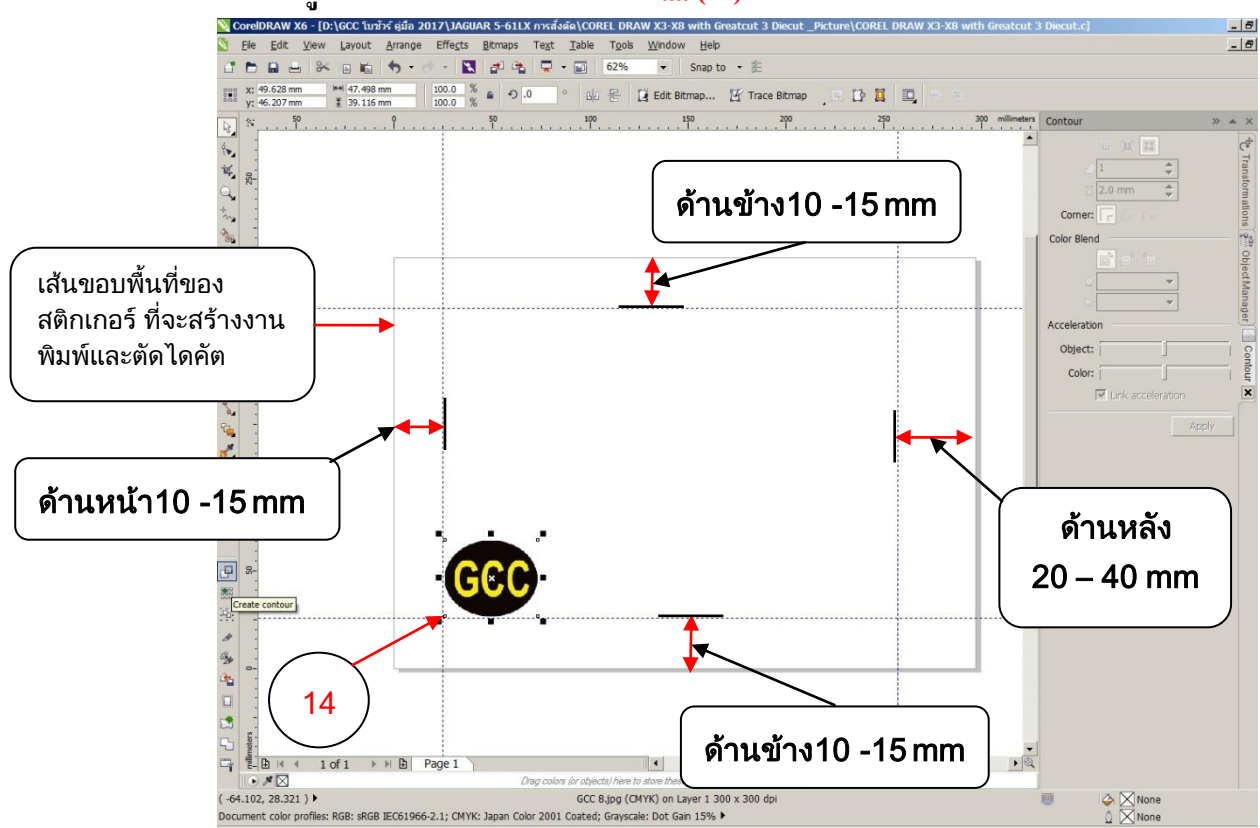

บริษัท เทคโนโลยี่ สโตร์ จำกัด ธิย4/3 ศูนย์การค้าพันธุ์ทิพย์ ประสูน้ำ ชั้นเอ็ม ห้องเลขที่ เอ็ม44, เอ็ม1/1 ฉนนเพชรบุรี แขงฉนนเพชรบุรี เขตราชเทวี กรุงเทพมหานคร 10400 สำนักงานใหญ่ ทะเบียนเลขที่ ย105531058909 <u>โทรศัพท์ (TEL) 02-250-6144-5</u>, <u>แฟกซ์ (Fax):02-250-6146</u>, <u>E-mail: pantipplaza@techno.co.th</u> มือถือ (Mobile): 083-989-4011, 095-370-8097, 081-658-5485, <u>WWW.TECHNO.CO.TH</u>

# 12

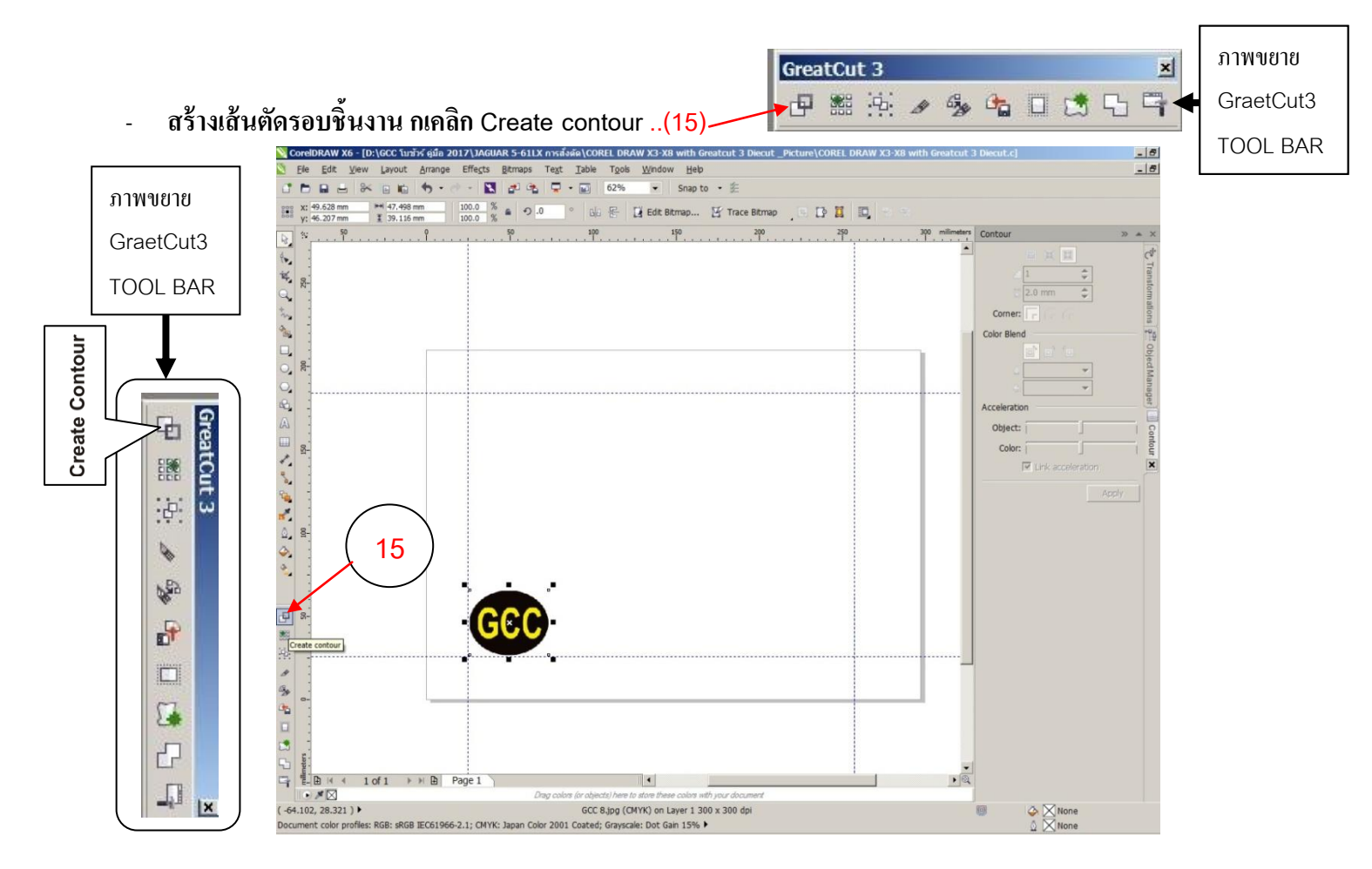

#### จะขึ้นหน้าต่าง หน้าต่าง Contour line ให้ปรับค่าต่าต่างๆ ตามที่ต้องการ

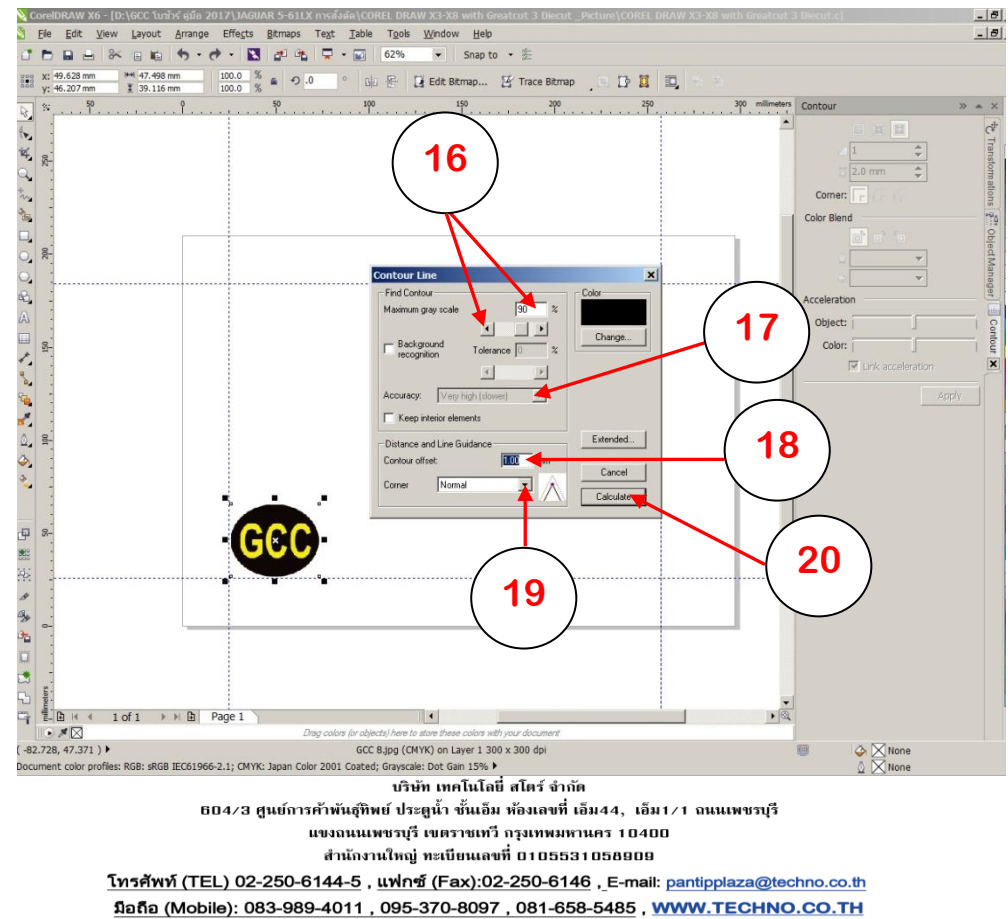

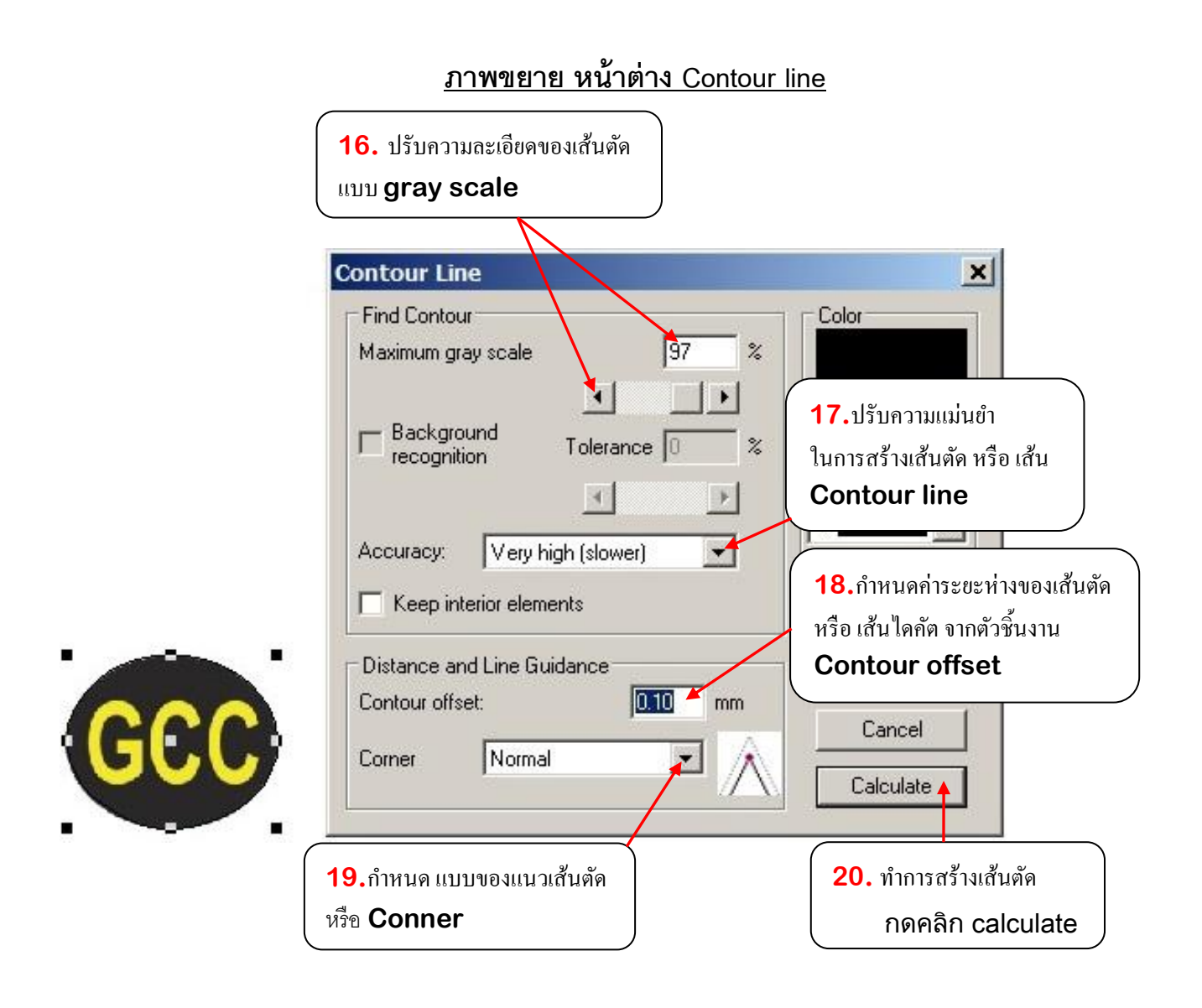

# 14

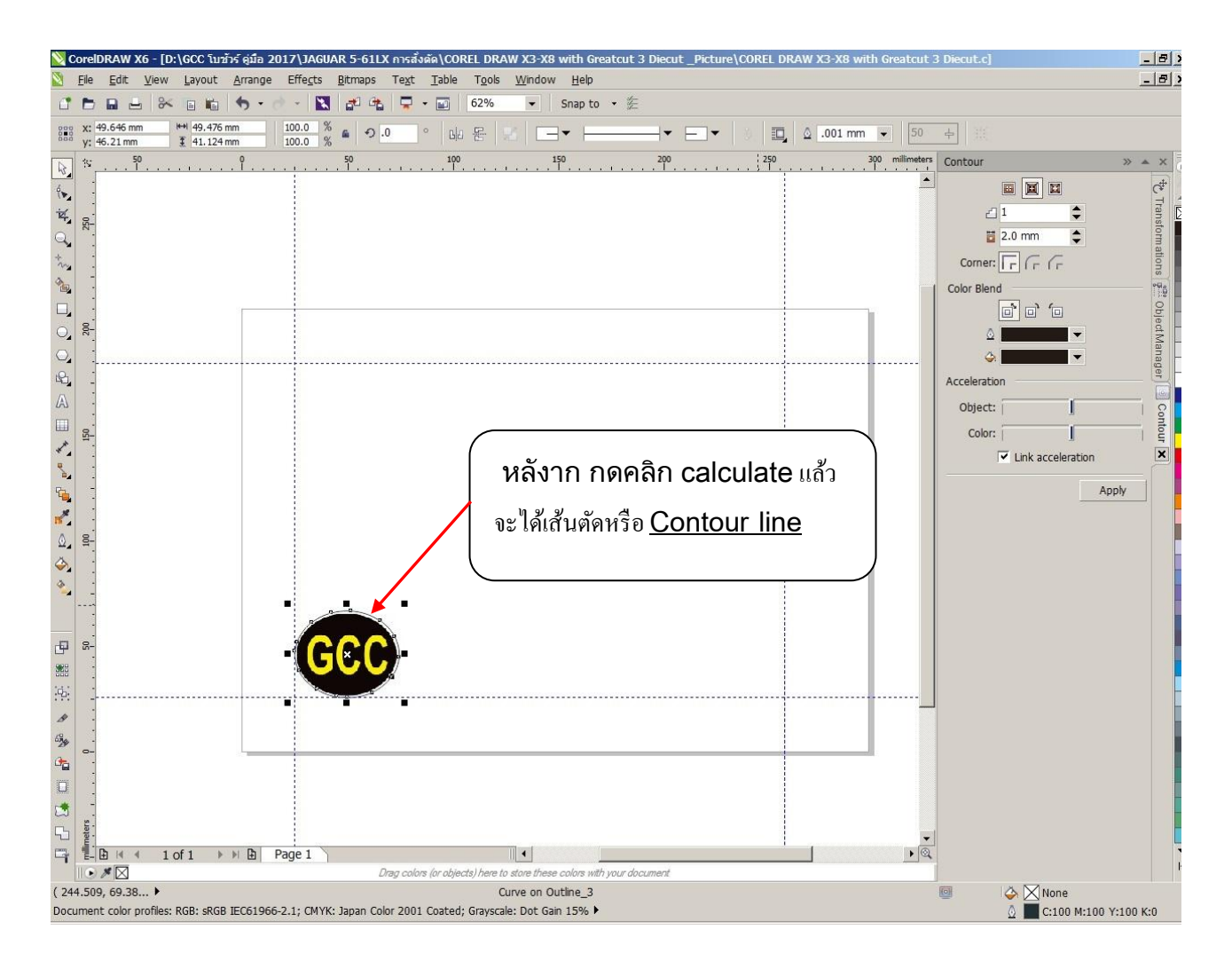

• ก๊อบปี้ชิ้นงาน โดยกลิกที่ไอกอน Multi-Copy ของ GreatCut 3 ....(21)

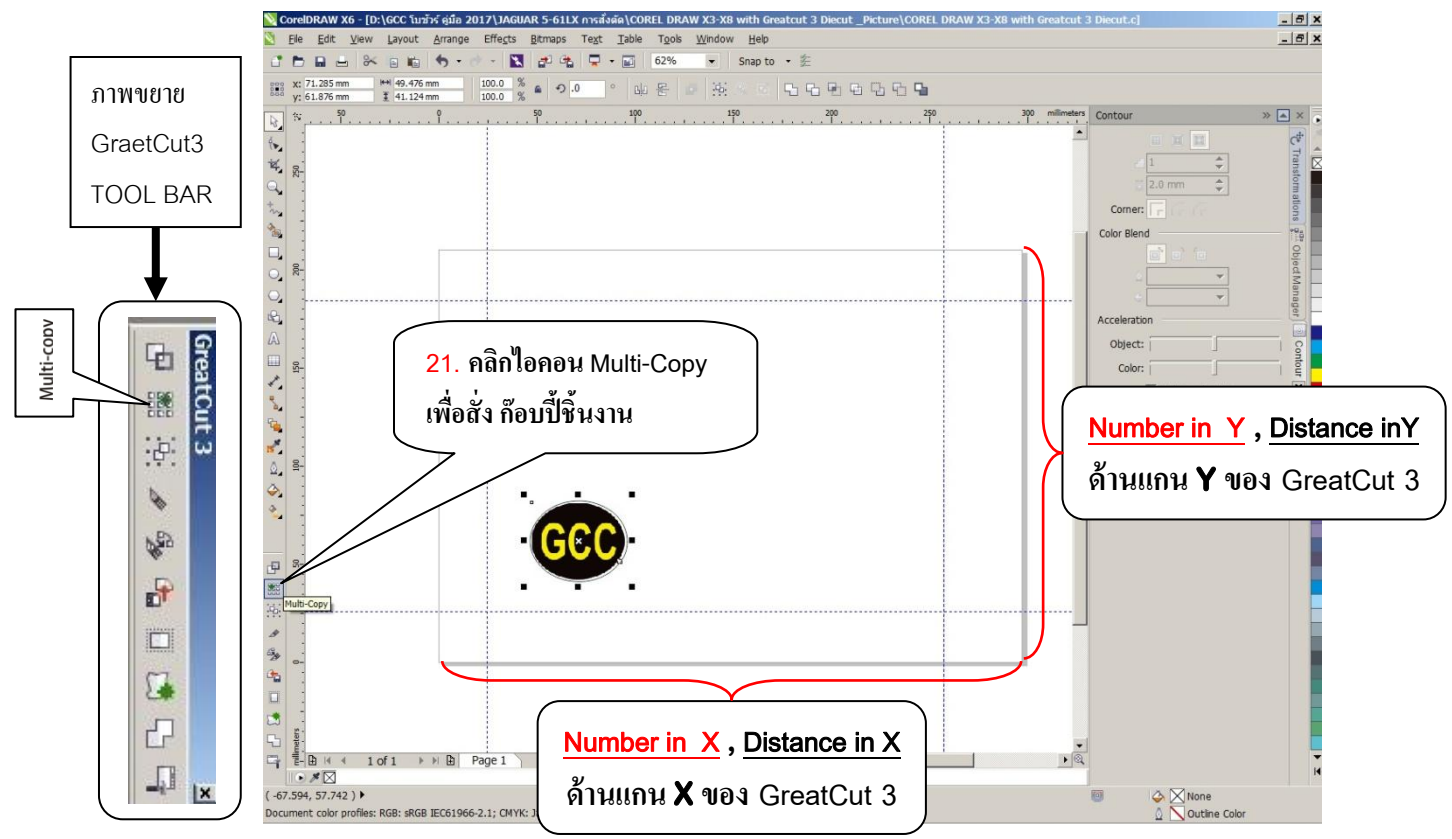

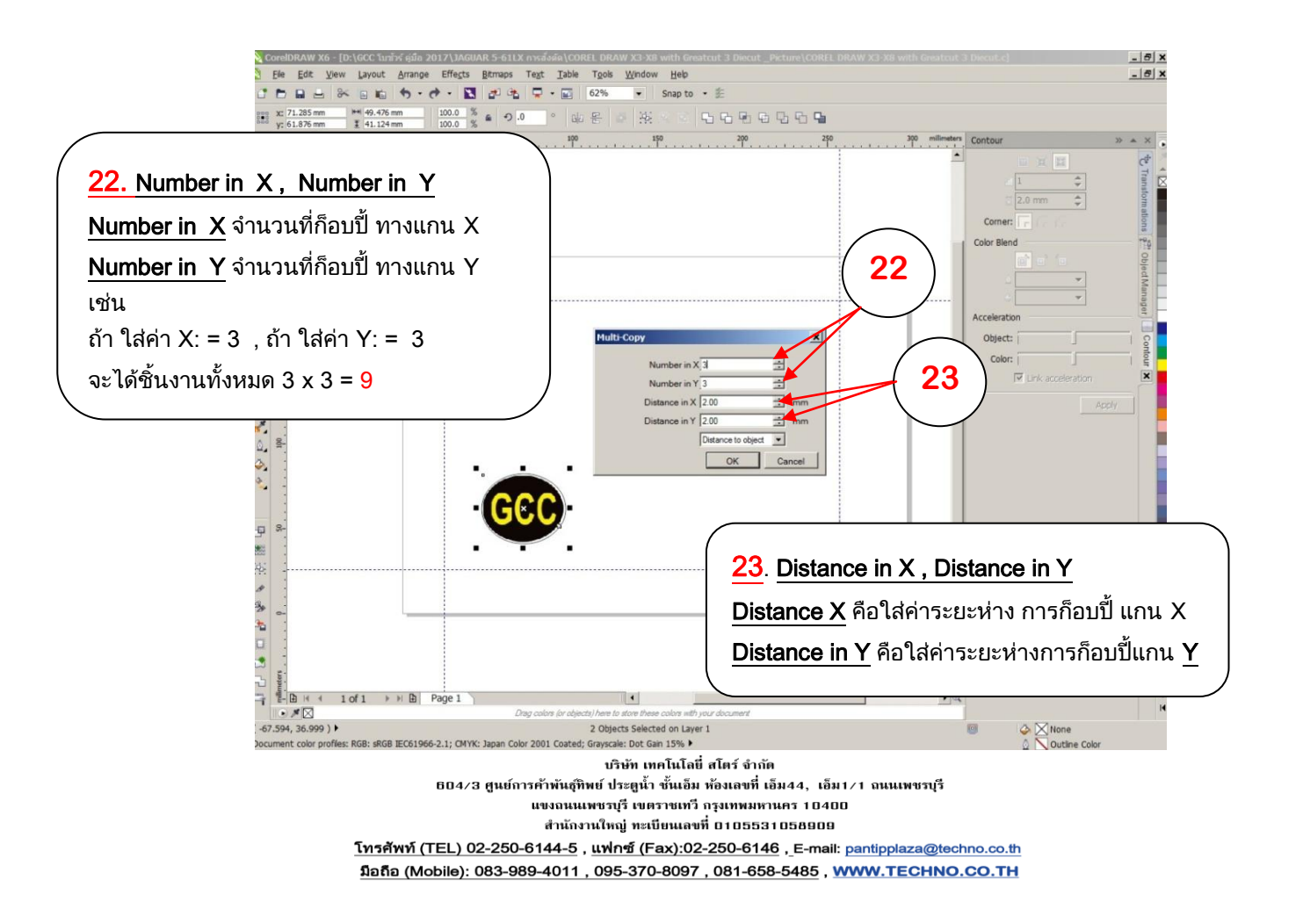

- จากหลังจากใสค่าจำนวนการก็อบปี้ และ กำหนดค่าต่างๆ แล้วกดปุ่ม OK

้จะได้ชิ้นงานจำนวน 12 ชิ้น ดังรูปด้านล่าง จากนั้นสามารถทำการสร้าง <u>Mark Die Cut</u> ต่อเนื่องในขั้นตอนต่อไปได้

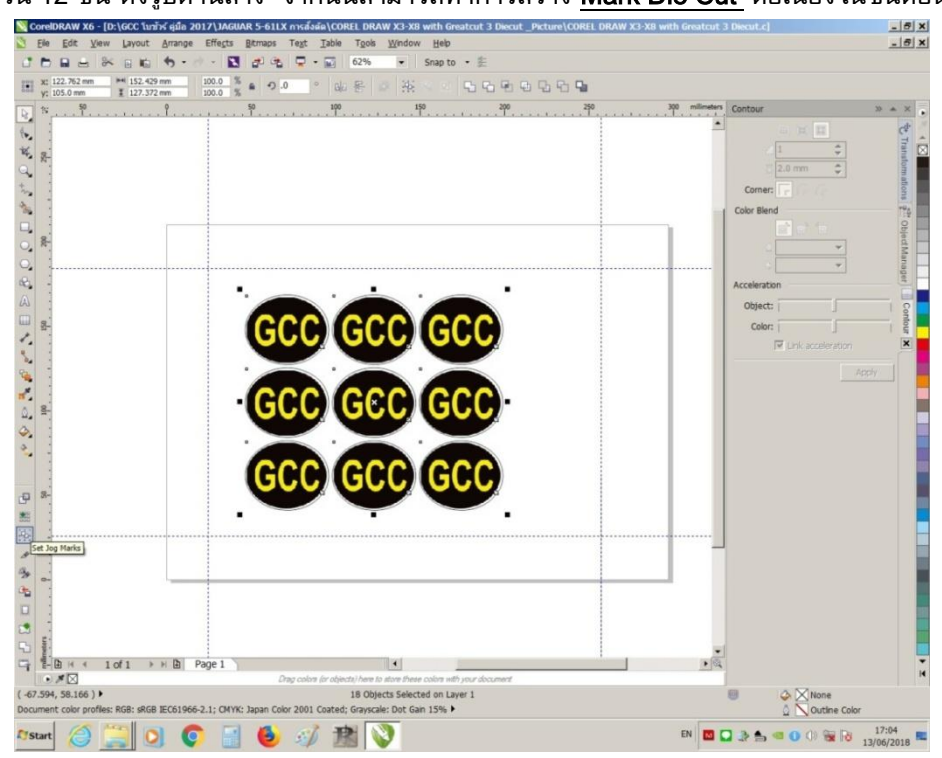

บริษัท เทคโนโลยี่ สโตร์ จำกัด ธ04/3 ศูนย์การค้าพันธุ์ทิพย์ ประสูน้ำ ชั้นเอ็ม ห้องเลขที่ เอ็ม44, เอ็ม1/1 ฉนนเพขรบุรี แขงฉนนเพชรบุรี เขตราชเทวี กรุงเทพมหานคร 10400 สำนักงานใหญ่ ทะเบียนเลขที่ 0105531058909 <u>โทรศัพท์ (TEL) 02-250-6144-5</u>, <u>แฟกซ์ (Fax):02-250-6146</u>, <u>E-mail: pantipplaza@techno.co.th</u> มือถือ (Mobile): 083-989-4011, 095-370-8097, 081-658-5485, <u>WWW.TECHNO.CO.TH</u>  <u>การสร้าง Mark Die Cut</u> โดยลากครอบชิ้นงานทั้งหมดก่อน (หรือ กดปุ่ม Ctrl และ A พร้อมกันบนคีย์บอร์ด) แล้วคลิกเลือกที่ไอคอน Set Jog marks ....(24)

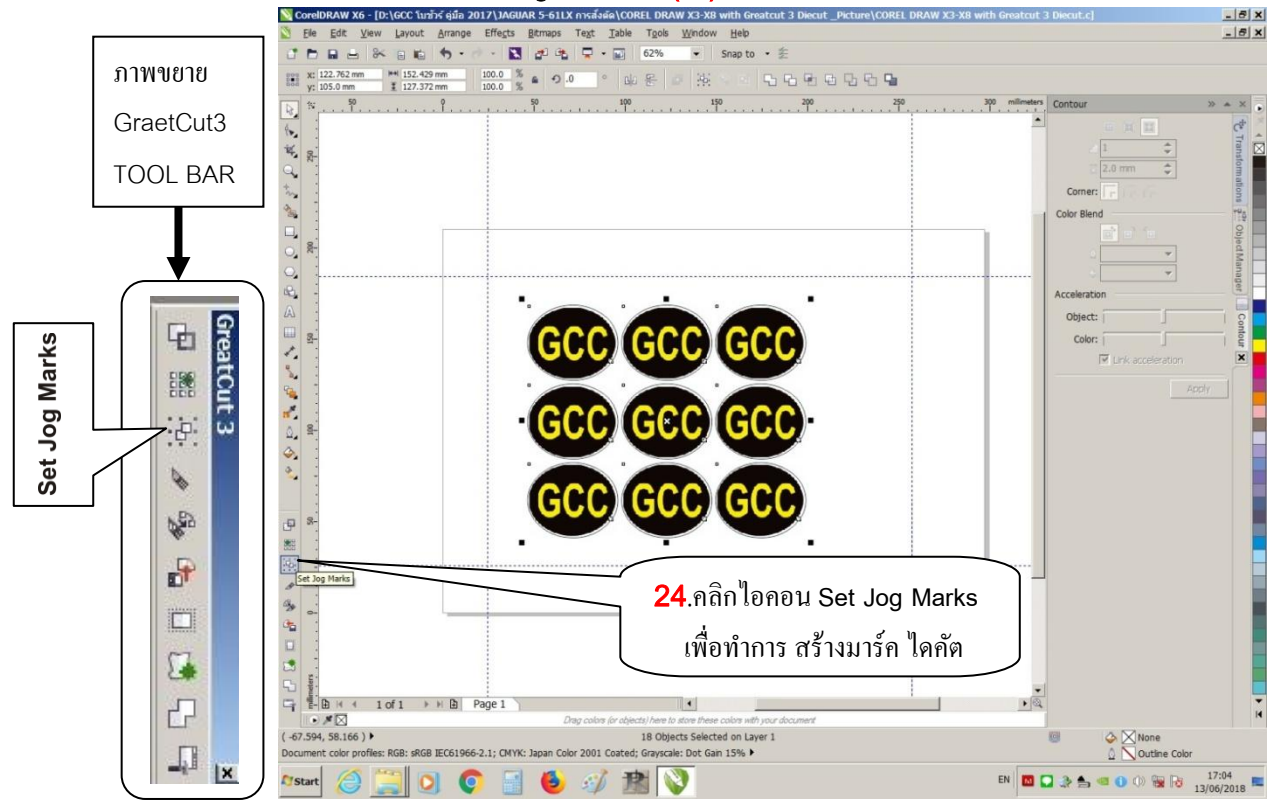

• เสร็จแล้ว จะได้ มาร์ก ไดกัต Mark Die Cut ดังรูปด้านล่าง

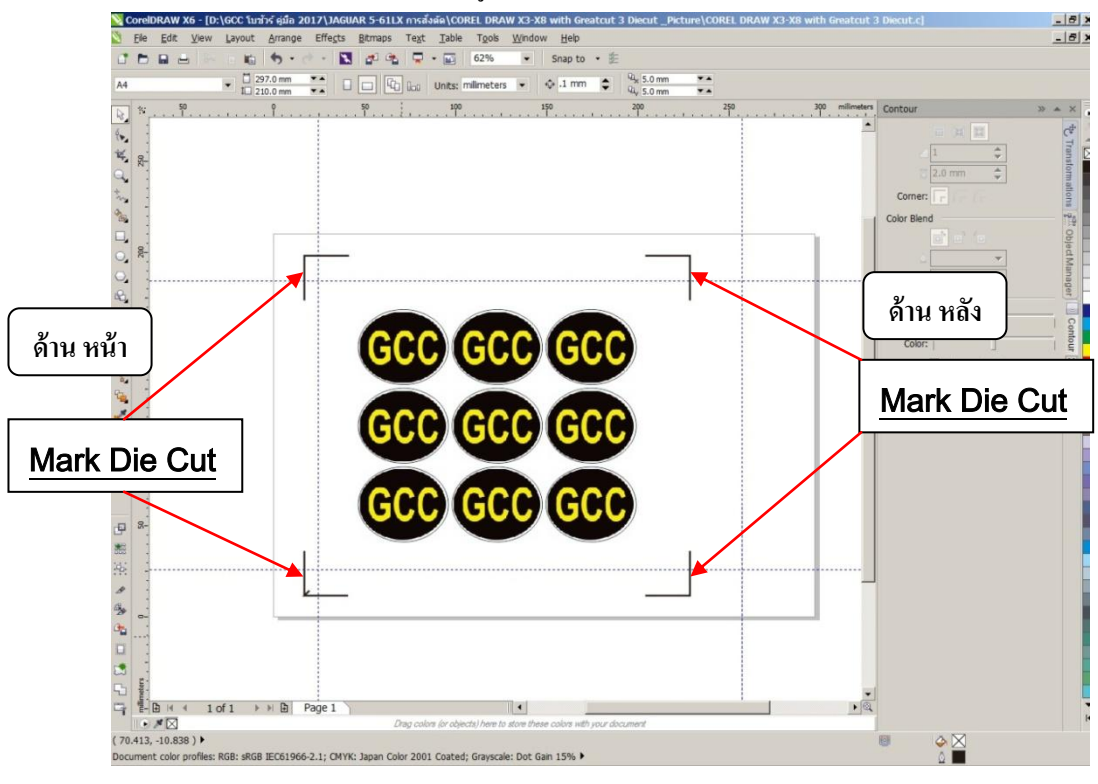

บริษัท เทคโนโลยี่ สโตร์ จำกัด ธิย4/3 ศูนย์การค้าพันธุ์ทิพย์ ประตูน้ำ ชั้นเอ็ม ห้องเลขที่ เอ็ม44, เอ็ม1/1 ฉนนเพขรบุรี แขงฉนนแพชรบุรี เขตราชเทวี กรุงเทพมหานคร 10400 สำนักงานใหญ่ ทะเบียนแลขที่ ย105531058809 <u>โทรศัพท์ (TEL) 02-250-6144-5</u>, <u>แฟกซ์ (Fax):02-250-6146</u>, <u>E-mail: pantipplaza@techno.co.th</u> มือถือ (Mobile): 083-989-4011, 095-370-8097, 081-658-5485, <u>WWW.TECHNO.CO.TH</u>

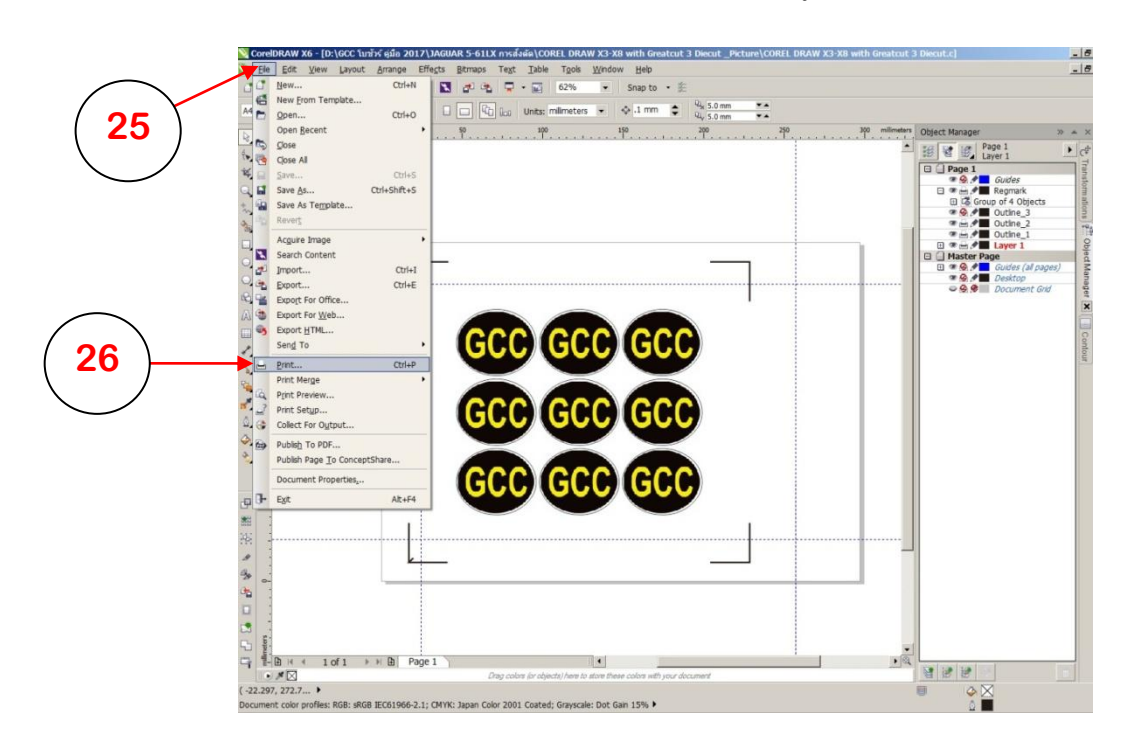

- หลังจากนั้น จะสั่งพิมพ์ งานที่สร้างออกทางเครื่องพิมพ์ (Printer) ไปที่ เมนู File→Print (Ctrl+P)

- จะโชวร์หน้าต่าง Print ขึ้นมาให้เลือกรุ่น เครื่องพิมพ์ (Printer) ....(27)
- กำหนด จำนวนที่จะพิมพ์ ....(28)
- สั่งพิมพ์งาน ....(29)

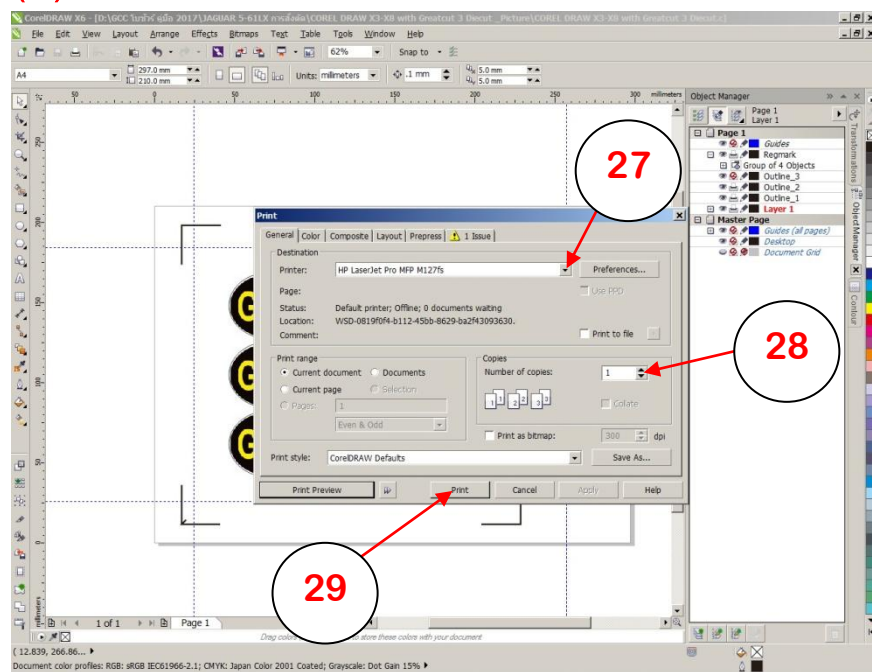

บริษัท เทคโนโลยี่ สโตร์ จำกัด ธิย4/3 ศูนย์การค้าพันธุ์ทิพย์ ประตูน้ำ ชั้นเอ็ม ห้องเลขที่ เอ็ม44, เอ็ม1/1 ฉนนเพขรบุรี แขงฉนนเพชรบุรี เขตราชเทวี กรุงเทพมหานคร 10400 สำนักงานใหญ่ ทะเบียนเลขที่ ย105531058809 <u>โทรศัพท์ (TEL) 02-250-6144-5</u>, <u>แฟกซ์ (Fax):02-250-6146</u>, <u>E-mail: pantipplaza@techno.co.th</u> มือถือ (Mobile): 083-989-4011, 095-370-8097, 081-658-5485, <u>WWW.TECHNO.CO.TH</u>

# การติดตั้ง โปรแกรม เกรดคัท 3 – GreatCut 3 เครื่องตัดจีซีซี

# \* <u>ในตัวอย่างนี้ จะติดตั้งการเชื่อมต่อสายแบบ USB</u>

- \* สามารถดูวิธิตั้ง ใด้จาก ยูทูป <u>https://www.youtube.com/watch?v=yCchxfT0nuc</u> aิ้งวีดีโอ Great Cut นาทีที่ 41
- 1.ที่คอมพิวเตอร์ ใส่แผ่น ซีดี Driver GCC
- \* ถ้ามี หน้าต่าง GGC (ดังรูปด้านล่าง) ก็คลิกเที่ปุ่มภาษา**English**ได้เลย(
- \* ถ้าไม่มีก็ต้องเปิดดูข้อมูลในแผ่น โดยไปเปิดที่ My Computer กลิกเลือก Drive CD GCC
- แล้ว คลิกขวา เลือก Explore (วินโคว์ XP) หรือ
- คลิกขวา แล้วเลือก Open (windows 7)
- ดับเบิ้ลคลิกไฟล์ AutoRun แล้วจะขึ้นหน้าต่าง GCC (ให้เลือกภาษาในการติดตั้ง)
- คลิกเลือก English

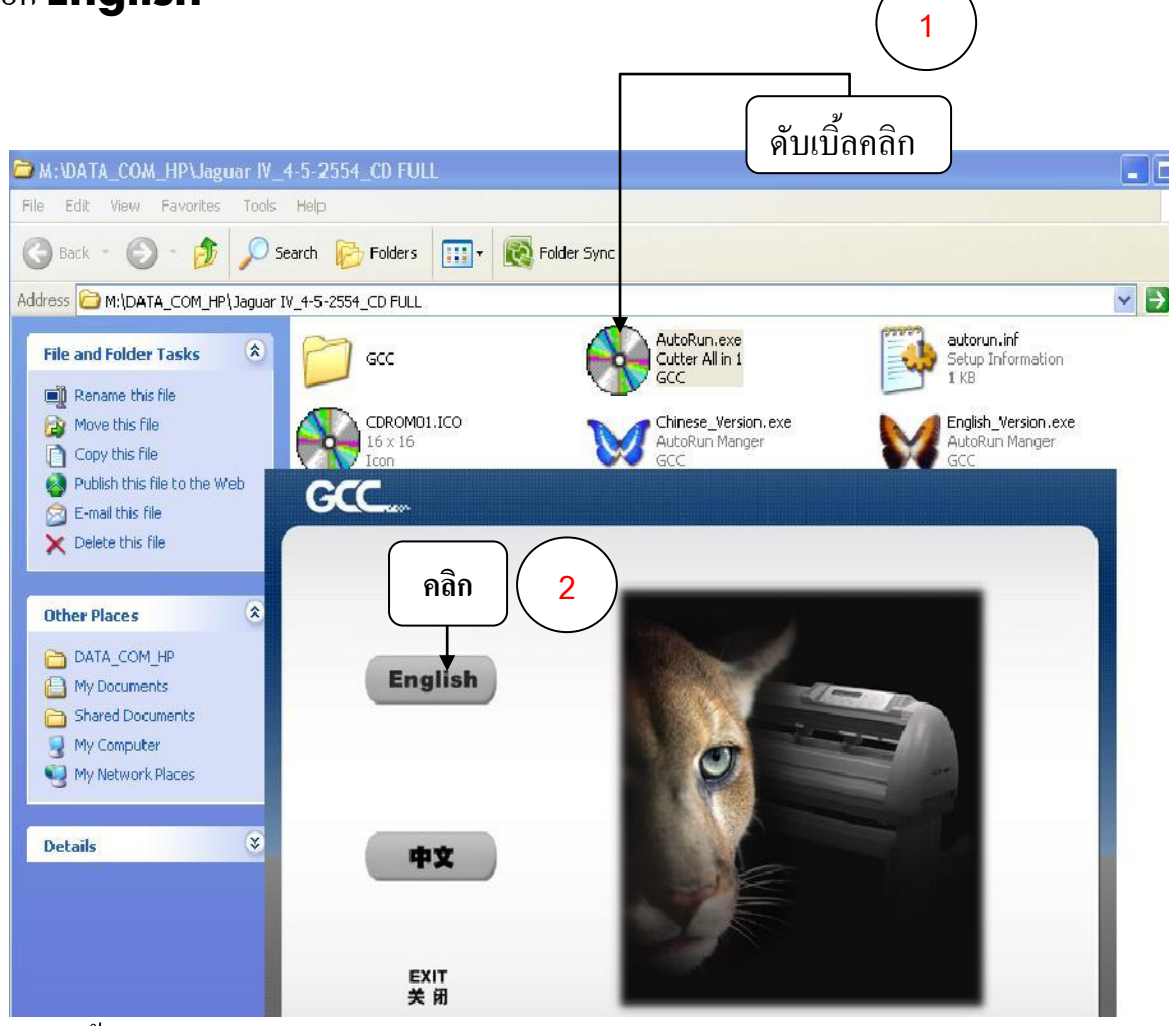

ถ้าขึ้นหน้าต่าง User Account Control ให้คลิกปุ่ม Yes (เฉพาะใน windows 7, 8, 10)

บริษัท เทคโนโลยี่ สโตร์ จำกัด 604/3 ศูนย์การค้าพันธุ์ทิพย์ ประศูน้ำ ชั้นเอ็ม ห้องเลขที่ เอ็ม44, เอ็ม1/1 ถนนเพชรบุรี แขงถนนเพชรบุรี เขตราชเทวี กรุงเทพมหานคร 10400 สำนักงานใหญ่ ทะเบียนเลขที่ 0105531058909 <u>โทรศัพท์ (TEL) 02-250-6144-5</u> , <u>แฟกซ์ (Fax):02-250-6146</u> , E-mail: <u>pantipplaza@techno.co.th</u> มือถือ (Mobile): 083-989-4011 , 095-370-8097 , 081-658-5485 , WWW.TECHNO.CO.TH

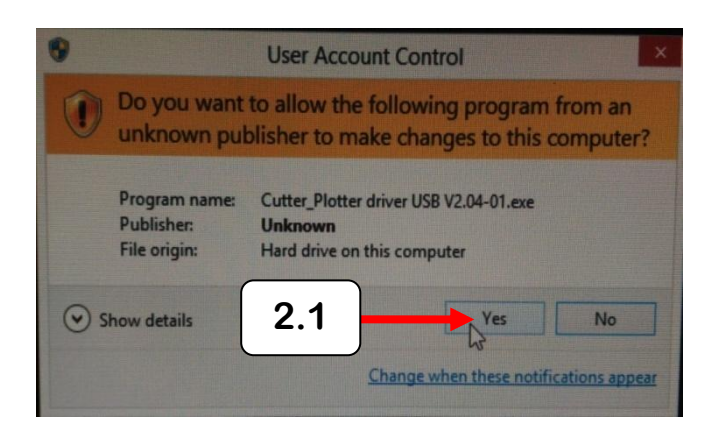

\* สำหรับ CD ใครเวอร์ใหม่ GCC JAGUAR V(J5-61LX) หลังจากกคคลิก เลือกภาษา English แล้ว

| Cutting Plotter      |   |
|----------------------|---|
| RX                   |   |
| Jaguar               |   |
| Puma                 |   |
| Expert Pro           |   |
| Bengal               |   |
| Expert               |   |
| AR-24                |   |
| Apparel Plotter      |   |
| Vogue                |   |
| Software             |   |
| GreatCut             | 3 |
| Sure Cuts A Lot      |   |
| stall Acrobat Reader |   |

- คลิกเลือก GreatCut

 ทำการติดตั้ง ตามงั้นตอนในหน้าจอกอมพิวเตอร์ และ สามารถดูวีดีโอติดตั้งและการใช้งาน Great Cut ได้จากลิ้งก์ ด้านล่างนี้ (ในวิดีโอติดตั้ง GreatCut ที่ยูทูป จะเป็น เกรดกัท 2 ซึ่ง รหัส จะใช้ไม่ได้ ต้องใช้ รหัส ของเกรดกัท 3 )
 <a href="https://www.youtube.com/watch?v=yCchxfT0nuc">https://www.youtube.com/watch?v=yCchxfT0nuc</a> € ถิ้งวีดีโอติดตั้งและการใช้งาน Great Cut นาทีที่ 41

<u>จากกัวร์ 5 ( JaguarV LX ) จะใช้เป็น เกรดคัท 3 (GreatCut 3)</u> ซึ่งจะมีรหัสลงทะเบียนด้านล่างนี้

<u>รหัส ลงทะเบียน เกรดคัท 3 ของ จากกัวร์ 5 (GreatCut 3 Code)</u> <u>ที่ช่อง Company / Name</u>: Technology store Co.,Ltd. <u>ที่ช่อง eMail</u>: pantipplaza@techno.co.th <u>ที่ช่อง Code</u>: GC16P-AK8C-LDLM-GB4U-6C82-XRTZ

> บริษัท เทคโนโลยี่ สโตร์ จำกัด ธิย4/3 ศูนย์การค้าพันธุ์ทิพย์ ประตูน้ำ ชั้นเอ็ม ห้องเลขที่ เอ็ม44, เอ็ม1/1 ฉนนเพชรบุรี แขงฉนนเพชรบุรี เขตราชเทวี กรุงเทพมหานคร 10400 สำนักงานใหญ่ ทะเบียนเลขที่ ย105531058909 <u>โทรศัพท์ (TEL) 02-250-6144-5, แฟกซ์ (Fax):02-250-6146</u>, E-mail: <u>pantipplaza@techno.co.th</u> มือถือ (Mobile): 083-989-4011, 095-370-8097, 081-658-5485, <u>WWW.TECHNO.CO.TH</u>

การติดตั้งโปรแกรม เกรดคัต 3 (Great Cut 3) สั่งตัดทั่วไปและสั่งตัดใดคัท-(Die Cut) ของ จากัวร์ 5 (J5-61LX)

- โปรแกรม <u>เกรดคัต 3 (Great Cut 3)</u> เป็นโปรแกรม สั่งตัด <u>ไม่สามารถ สร้างงานเองได้</u> จะรับไฟล์ งาน หรือ ขึ้นงาน ที่ส่งจากโปรแกรม สร้างงาน เช่น CorelDraw, Illustrator ฯลฯ
- ติดตั้งโปรแกรม สร้างงาน เช่น CorelDraw หรือ Illustrator ก่อน ถ้ายังไม่ได้ติดตั้งถงในคอมๆ และให้ ปิดโปรแกรมสร้างงาน CorelDraw หรือ Illustrator ก่อน ติดตั้งโปรแกรมสั่งตัด Great Cut 3
- <u>ติดตั้งโปรแกรม เกรดลัต 3</u> จากแผ่น DVD ใครเวอร์ GCC หรือ ดาวโหลดจาก อินเตอร์เน็ต จากลิงค์ด้านล่างนี้ <u>http://www.cocut.de/greatcut3.exe</u> 
   คลิกที่ลิ้งค์ เพื่อดาวโหลดโปรแกรม เกรดลัต 3

<u>ระหัส ลงทะเบียนโปรแกรม เกรดคัต 3 - Great Cut 3</u>

ในช่อง <u>Company / Name:</u> Technology store Co.,Ltd. ในช่อง <u>eMail:</u> pantipplaza@techno.co.th ในช่อง <u>Code:</u> GC16P-AK8C-LDLM-GB4U-6C82-XRTZ

- ในกรณีที่คอมพิวเตอร์ของท่าน ไม่สามารถติดตั้งโปรแกรม Great Cut 3 จากแผ่น ไดร์เวอร์ GCC ได้ สามารถ ดูวิธีการดาวโหลดเพื่อติดตั้ง โปแกรมเกรดกัต 3 และ ระหัสลงทะเบียนโปรแกรม จากลิ้งก์ ด้านล่างนี้
   <a href="http://www.techno.co.th/album/support/pdf/Great%20Cut%203\_Link%20Down%20-%20Code%20Register.pdf">http://www.techno.co.th/album/support/pdf/Great%20Cut%203\_Link%20Down%20-%20Code%20Register.pdf</a>
- 2.1 ตั้งค่ารุ่นเครื่องตัดเป็น GCC Jaguar V LX 61 และตั้งค่าพอร์ท การเชื่อมต่อ ตามสาย ที่เชื่อมต่อกับคอมพิวเตอร์ หรือ จากสายที่ต้องการจะสั่งตัด ซึ่ง เครื่องตัดสติกเกอร์ จีซีซี รุ่น จากัวร์ 5 ( J5-61LX ) สามารถ สั่งตัดทั่วไปและ ใดคัตได้จากสายเชื่อมต่อคอมพิวเตอร์ได้ 3 แบบ คือ RS-232 CABLE(ซีเรียล-Serial), USB, และ สายแบบ UTP (สาย แลน) \*สาย UTP (สาย แลน) ที่ใช้คือ แบบ <u>UTP CAT5</u>

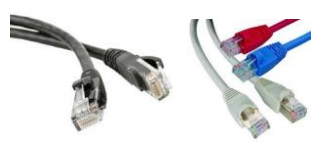

รูปตัวอย่าง สาย<u>แบบ UTP CAT5</u> (สายแลน)

**2.2 <u>ตั้งค่าโหมดสั่งตัด</u> การสั่งตัดทั่วไปตั้งเป็น Cut <u>ถ้าไดคัต ตั้งเป็น Cut with AAS</u> แล้ว กคปุ่ม Apply หรือ OK ในเกรคกัท** 

 ถ้าทำตั้งค่า 2 ขั้นตอนครบแล้ว ก็เริ่มสร้างงาน หรือ ไฟล์งานได้ไม่ต้องตั้งค่าใหม่ ทำเฉพาะ ครั้งแรก หรือ ครั้งเดียวที่ติดตั้งโปรแกรมสั่งตัด เกรดคัต 3 ใหม่ หรือ ลงโปรแกรมเกรดคัต 3 ซ้ำ-ทับโปรแกรม เกรดคัต เดิมที่อยู่ในคอมพิวเตอร์ ยกเว้นการสลับโหมดระหว่าง ตัดทั่วไป และ ตัดไดคัท (Die Cut)

## <u>การตั้งค่ารุ่นเครื่องตัดสติกเกอร์ ในโปรแกรมเกรทคัต 3 (Great Cut 3)</u>

- หลังจากติดตั้งโปรแกรม Great Cut 3 เสร็จแล้ว ให้ตั้งรุ่นเครื่องตัดก่อนใช้งาน
- เปิดโปรแกรม Great Cut 3
- ไปที่ Settings→Standard Settings→Output Device...

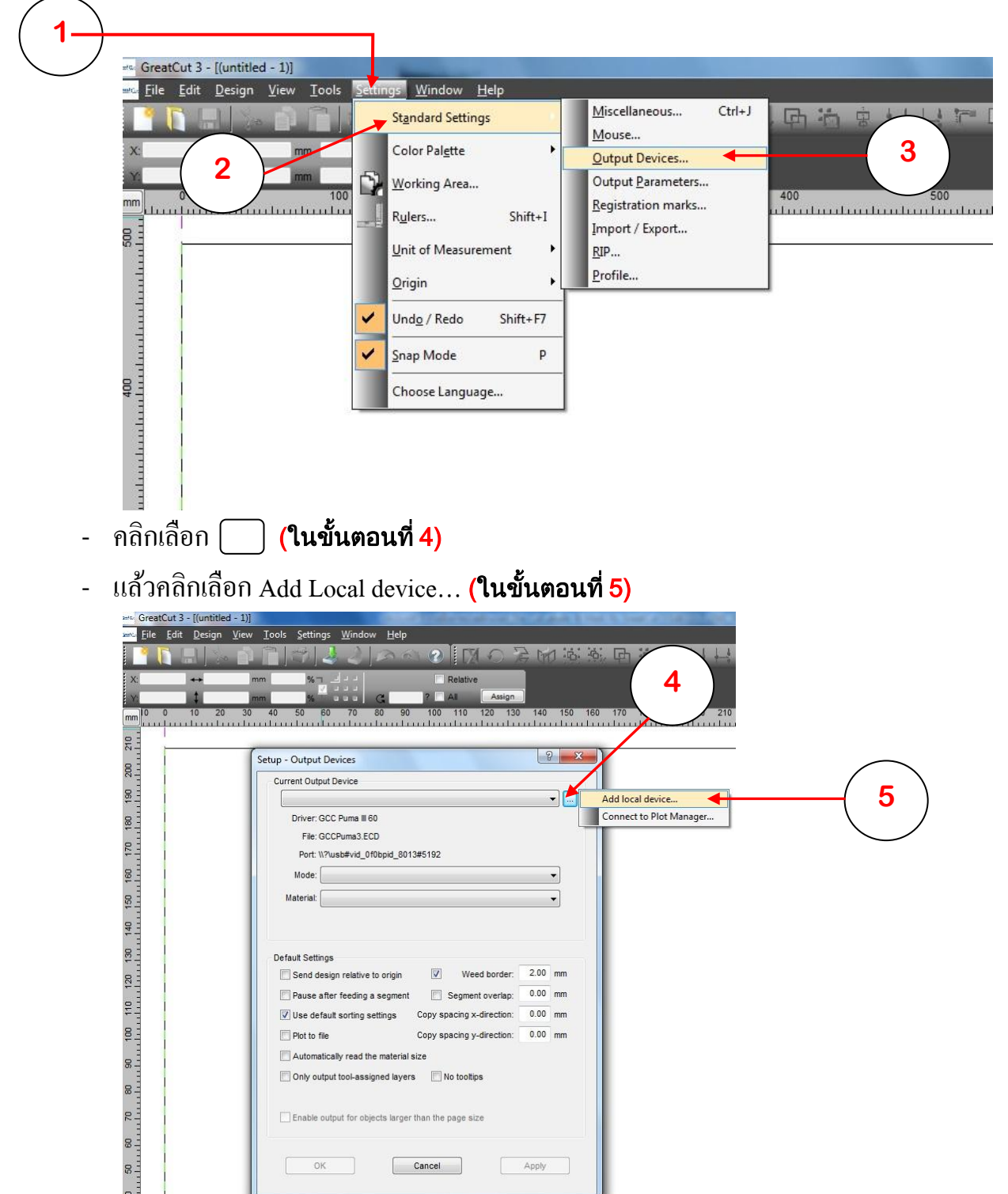

บริษัท เทคโนโลยี่ สโตร์ จำกัด 604/3 ศูนย์การค้าพันธุ์ทิพย์ ประตูน้ำ ขั้นเอ็ม ห้องเลขที่ เอ็ม44, เอ็ม1/1 ถนนเพชรบุรี แขงถนนเพชรบุรี เขตราชเทวี กรุงเทพมหานคร 10400

สำนักงานใหญ่ ทะเบียนเลขที่ 0105531058909

<u>โทรศัพท์ (TEL) 02-250-6144-5</u>, <u>แฟกซ์ (Fax):02-250-6146</u>, <u>E-mail: pantipplaza@techno.co.th</u> มือถือ (Mobile): 083-989-4011, 095-370-8097, 081-658-5485, <u>WWW.TECHNO.CO.TH</u> <u>ุคลิกที่ปุ่มลูกศรชี้ลง ตรงช่อง Driver (6) และเลือกรุ่นที่เราใช้งาน ในตัวอย่างนี้ลือกเป็น GCC Jaguar V LX61</u> (7)

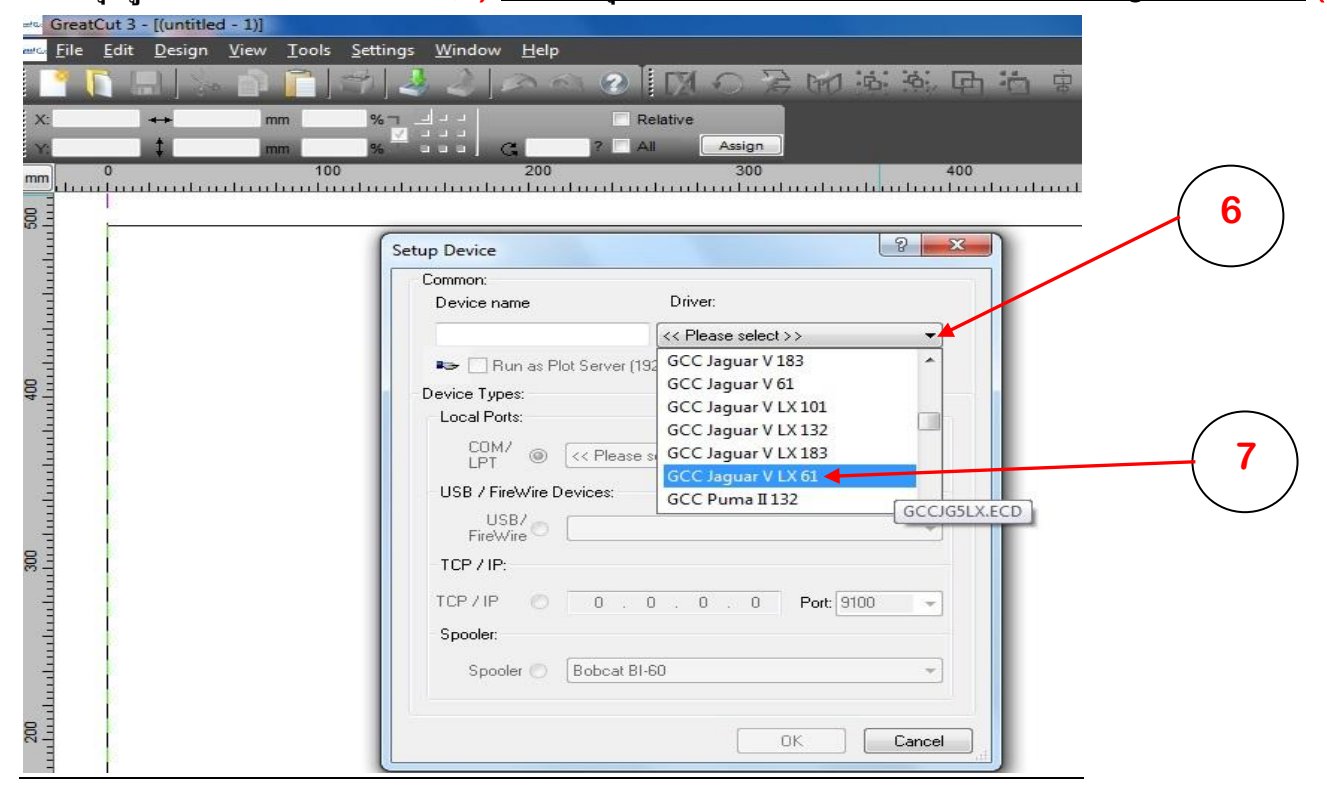

- คลิกเลือก USB/ FireWire (8), แล้วเลือกปุ่น USB Printing Support (9) แล้วกคปุ่ม OK (10)

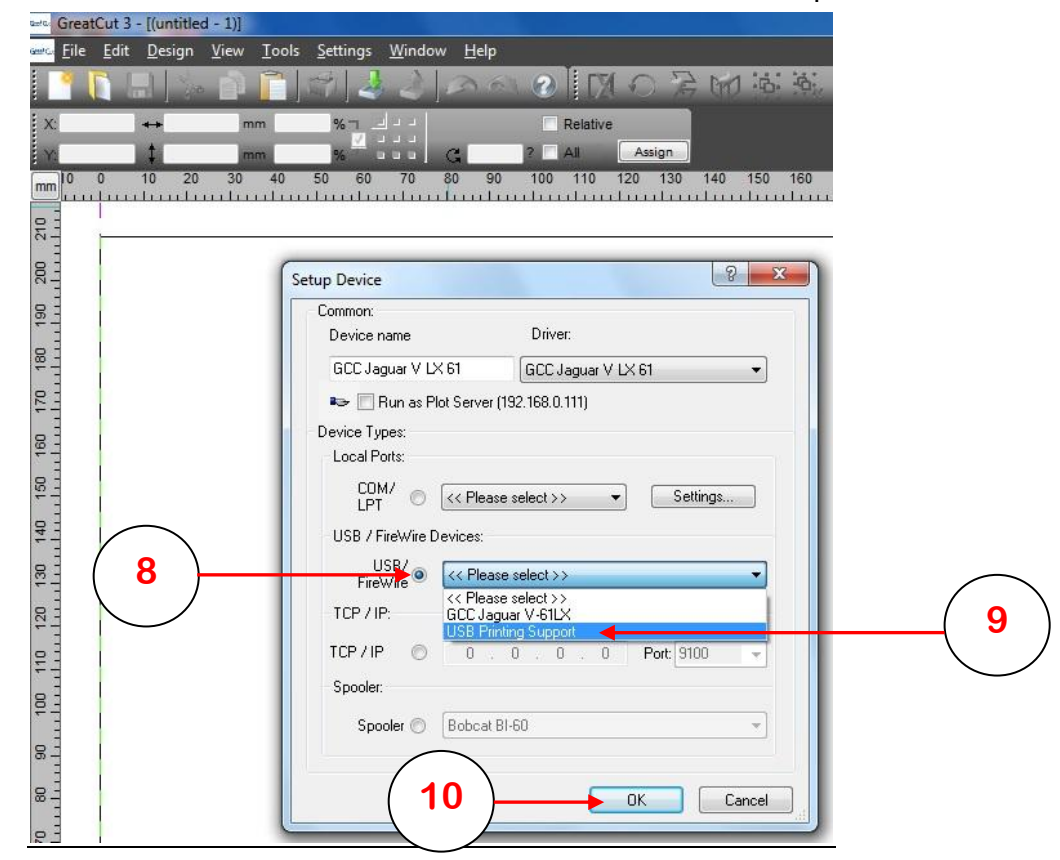

บริษัท เทคโนโลยี่ สโตร์ จำกัด 604/3 ศูนย์การค้าพันธุ์ทิพย์ ประตูน้ำ ชั้นเอ็ม ห้องเลขที่ เอ็ม44, เอ็ม1/1 ถนนเพชรบุรี แขงถนนเพชรบุรี เขตราชเทวี กรุงเทพมหานคร 10400 สำนักงานใหญ่ ทะเบียนเลขที่ 0105531058909 <u>โทรศัพท์ (TEL) 02-250-6144-5</u>, <u>แฟกซ์ (Fax):02-250-6146</u>, <u>E-mail: pantipplaza@techno.co.th</u> มือถือ (Mobile): 083-989-4011, 095-370-8097, 081-658-5485, <u>WWW.TECHNO.CO.TH</u>

- เลือก Mode การตัดทั่วไป Cut หรือ การตัดใดคัต Die Cut (Cut with AAS) ..... (11)
  ในตัวอย่างนี้ จะเลือกเป็น การตัดใดคัต
- แนะนำให้ ติ๊กมีเครื่องหมายถูก..(12) Automaticaly read the material size เพื่ออ่านค่าวัสดุหรือ ขนาดสติกเกอร์ที่ใช้งานตัดได้รวดเร็วขึ้น
- เสร็จแล้ว กดปุ่ม OK ..... (13)

| GreatCut 3 - [(untitled - 1)]                                              |                |
|----------------------------------------------------------------------------|----------------|
| ‱ <u>F</u> ile Edit Design View Tools Settings Window Help                 |                |
| - <sup>1</sup> [] 日   ~ [] [] () [] () () () () () () () () () () () () () |                |
| X: Relative                                                                |                |
| Y. All Assign                                                              |                |
| mm 0 0 10 20 30 40 50 60 70 80 90 100 110 120 130 140 150 16               |                |
|                                                                            |                |
| Setup - Output Devices                                                     |                |
| Current Output Device                                                      |                |
| GCC Jaguar V LX 61                                                         |                |
| Driver: GCC Jaguar V LX 61                                                 |                |
| File: GCCJG5LX.ECD                                                         |                |
| Port: << Please select >>                                                  | _              |
| R - Cut                                                                    |                |
| Material: Cut with AAS                                                     | —( <b>''</b> ) |
|                                                                            |                |
| Default Settings                                                           |                |
| Send design relative to origin Weed border: 2.00 mm                        |                |
| Pause after feeding a segment Segment overlap: 0.00 mm                     |                |
| Use default sorting settings Copy spacing x-direction: 0.00 mm             |                |
| Plot to file Copy spacing y-direction: 0.00 mm                             |                |
| B = (12) → Automatically read the material size                            |                |
| B Only output tool-assigned layers No toottips                             |                |
|                                                                            |                |
| Enable output for objects larger than the page size                        |                |
| 8-                                                                         |                |
|                                                                            |                |
|                                                                            |                |
|                                                                            |                |
|                                                                            |                |
| $\begin{pmatrix} 13 \end{pmatrix}$                                         |                |
| $\mathbf{x}$                                                               |                |

บริษัท เทคโนโลยี่ สโตร์ จำกัด ธิย4/3 ศูนย์การค้าพันธุ์ทิพย์ ประตูน้ำ ชั้นเอ็ม ห้องเลขที่ เอ็ม44, เอ็ม1/1 ฉนนเพขรบุรี แขงฉนนเพชรบุรี เขตราชเทวี กรุงเทพมหานคร 10400 สำนักงานใหญ่ ทะเบียนเลขที่ ย105531058809 <u>โทรศัพท์ (TEL) 02-250-6144-5</u>, <u>แฟกซ์ (Fax):02-250-6146</u>, <u>E-mail: pantipplaza@techno.co.th</u> มือถือ (Mobile): 083-989-4011, 095-370-8097, 081-658-5485, <u>WWW.TECHNO.CO.TH</u> <u>การสั่งตัดทั่วไปและตัดใดคัต ในTOOL BAR ของ เกรดคัต- Great Cut 3</u>

 ถั่งตัดสติกเกอร์ทั่วไป เช่น ตัวอักษร ตัวเลข ฯไม่ต้องสร้างมาร์คไดคัต ไม่ต้องสั่งพิมพ์ออกทาง เครื่องพิมพ์ และ ตั้งโหมดการสั่งตัดเป็น CUT (ดูหน้า 24 ประกอบ)

สั่งตัดโดยกดไอคอน Direct cutting ที่ TOOL BAR ของเกรดคัต 3 ซึ่งอยู่ในโปรแกรม CorelDraw

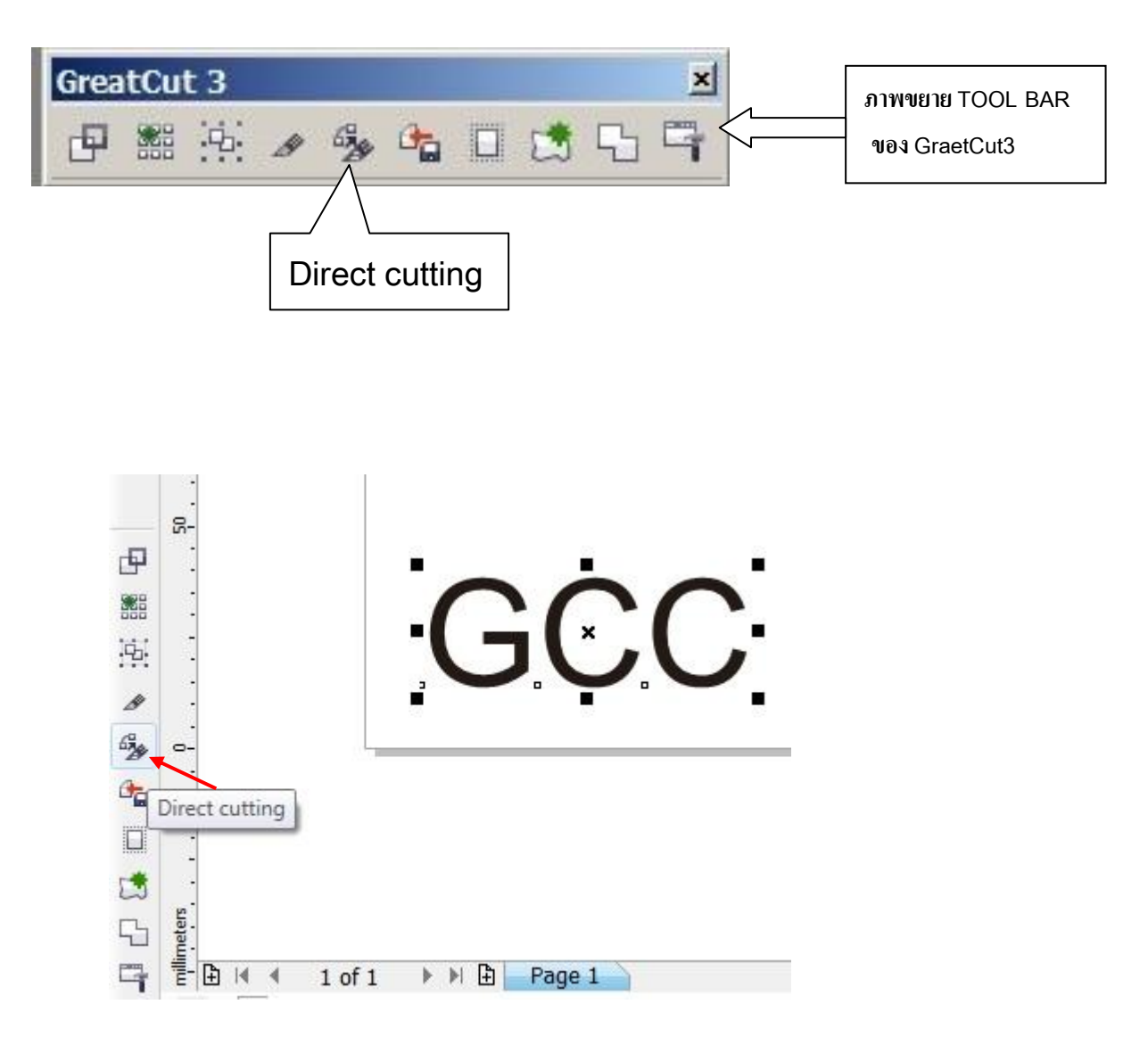

### 2. <u>การสั่งตัด ใดคัต DieCut</u>

หลังจากสั่งพิมพ์ งานออกทางเครื่องพิมพ์แล้ว นำสติกเกอร์ใส่ เข้าเครื่องตัด โดยให้ Mark เริ่ม ต้นอยู่ด้านขวามือ เสมอ เวลาใส่สติกเกอร์ที่พิมพ์ออกจากเครื่องพิมพ์ (Printer)

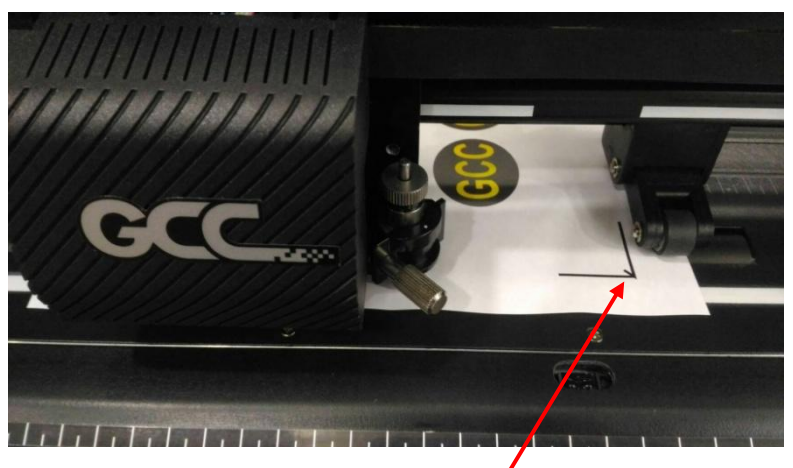

มุมที่มี เส้นตรงกลาง Mark มุมฉาก คือ Mark จุดเริ่มต้นให้อยู่ด้านขวามือเสมอ (หันหน้าเข้าหาเครื่องตัดสติกเกอร์) เวลาใส่สติกเกอร์ที่พิมพ์ออกจากเครื่องพิมพ์

\* ตำแหน่งเริ่มต้นของใบมีคในชุคหัวตัดต้องอยู่ใกล้ ๆ Mark มุมฉาก มุมที่มี เส้นตรงกลาง และอยู่นอกพื้นที่ไคคัต

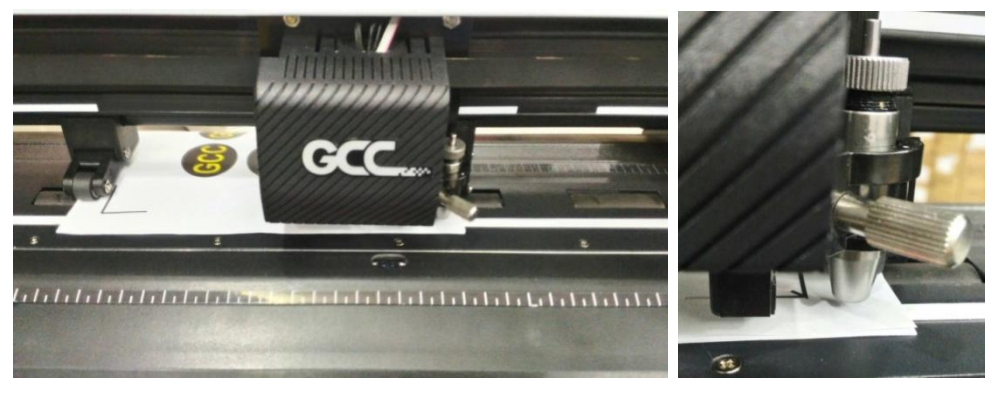

 ส่วนในโปรแกรม CorelDraw ที่ TOOL BAR ของ GreatCut 3 กคคลิกที่ Direct cutting
 รอสักครู่ เครื่องตัดจะมีแสงเซ็นเซอร์ไดคัตออกมา หัวตัดจะวิ่งเตรวจสอบมาร์คไดคัตจนครบ ทั้ง 4 มุม แล้วจะเริ่มการตัดไดคัต (Die Cut) ตามเส้นตัดที่เราสร้างจาก <u>TOOL BAR ของ GreatCut 3</u>

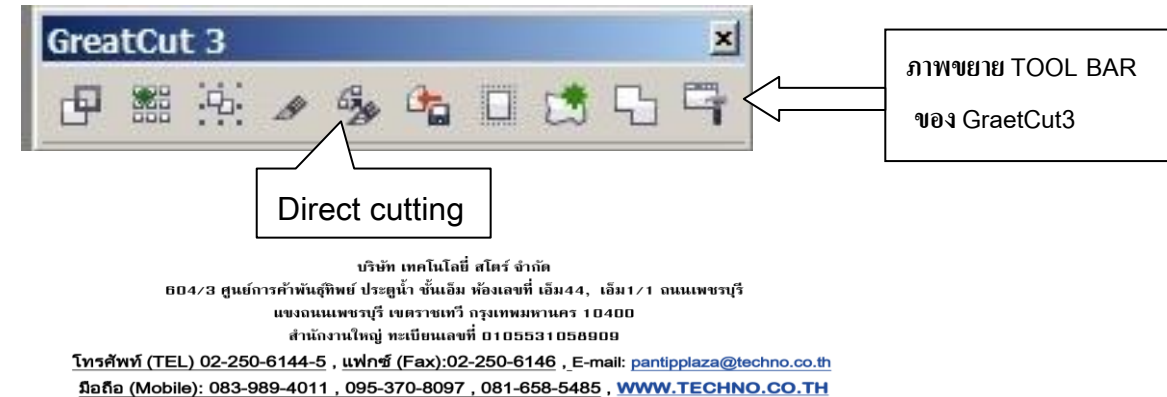

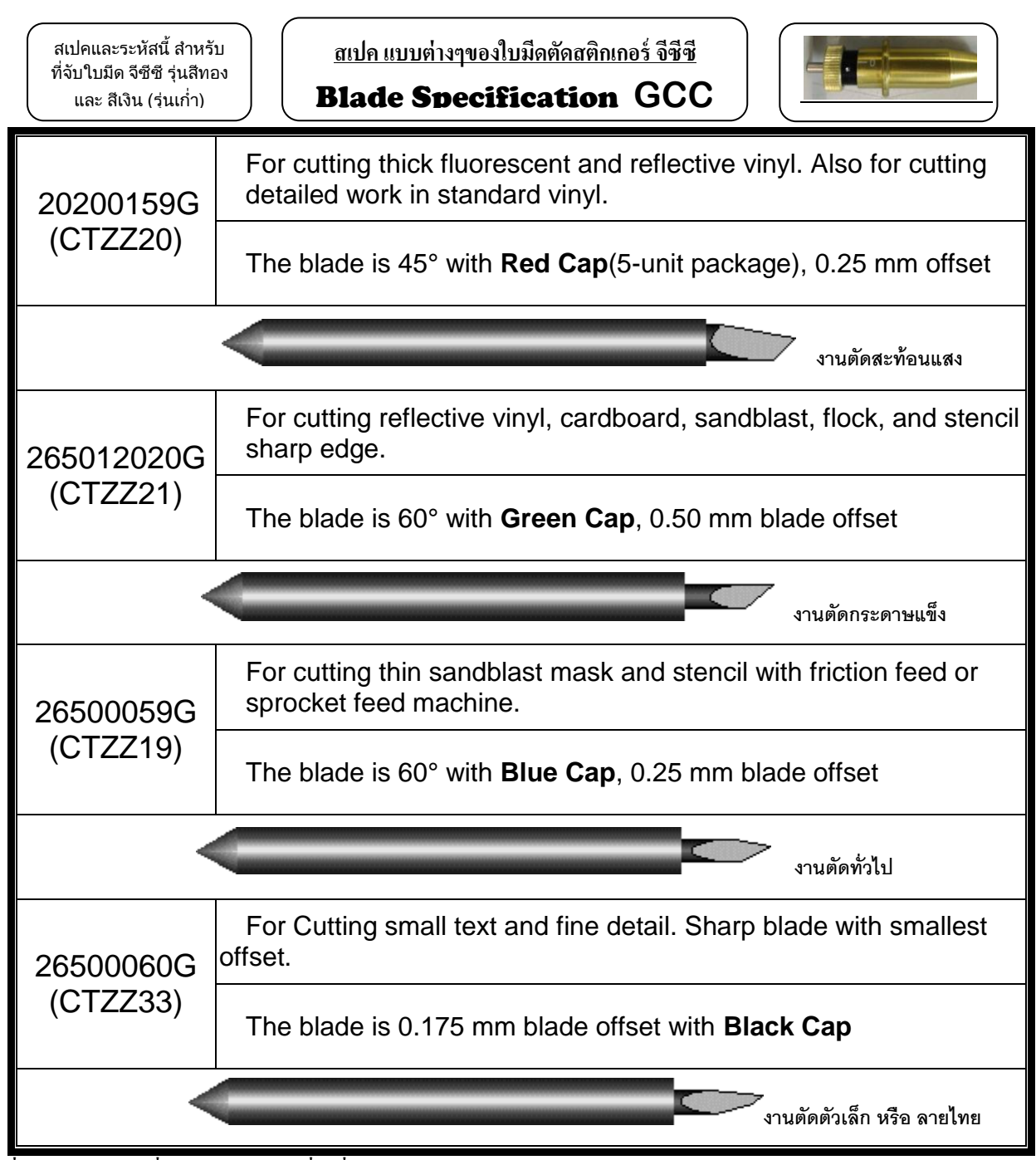

ใบมีดเครื่องตัดสติกเกอร์ ยี่ห้อ จีซีซ - GCC ที่ใช้ทั่วไป จะมีอยู่ 4 แบบหลักๆ คือ

- 1. ใบมีดตัดงานสะท้อนแสง ออฟเซ็ต <u>OFF SET 0.250 mm</u> (ส่วนปลายใบมีดขนาด ใหญ่สุด)
- ใบมืดตัดงานทั่วไป ออฟเซ็ต OFF SET 0.250 mm (ส่วนปลายใบมืดขนาด กลาง)
- ใบมิดตัดงานตัวเล็ก หรือ ตัดลายไทย ออฟเซ็ต OFF SET 0.175 mm (ส่วนปลายใบมีดขนาด เล็กสุด)
- 4. ใบตัดกระดาษ ออฟเซ็ต <u>OFF SET 0.5 mm (</u>ใบตัดพิเศษ )

หมายเหตุ : ใบมีดตัดทุกแบบ สามารถตัดสติกเกอร์ พีวีซี ธรรดาได้ ซึ่งถ้าต้องการผลการตัดดีที่สุด ควรเลือกให้เหมาะสมกับสติกเกอร์ที่ใช้ตัด, แบบของตัวอักษร,แบบของไฟล์งานหรือลายเส้น ซึ่งผลการตัดที่ได้จะแตกต่างกันออกไป

#### <u>้ ที่จับใบมีด รุ่นใหม่ สีดำ แบบพลาสติก และ สีเทาไทเทเนียม แบบป็นเหล็ก</u> (แกนใหญ่ 2.5 mm)

mile แบบสำหรูรระใบมีลดัดสลิกเกรร์ รีรีรี (ที่รับและใบมีครุ่นใหม่ แกนใหญ่ 2.5 มิสสินเคร) Blade Specification GCC

| ade Spe          |                                                                                                    |                                          |                  |  |  |
|------------------|----------------------------------------------------------------------------------------------------|------------------------------------------|------------------|--|--|
| ade Spe          |                                                                                                    |                                          |                  |  |  |
|                  | cification                                                                                               |                                          |                  |  |  |
|                  |                                                                                                    |                                          |                  |  |  |
| C777200          | For outting thick fluorescent and reflective vinyl. Also for outting<br>detailed work in standard vinyl. |                                          |                  |  |  |
|                  | The blade is 45° with Rec<br>and 2.5 mm blade diamet                                                     | d Cap (5-unit package)<br>ter.           | , 0.25 mm offset |  |  |
|                  |                                                                                                    |                                          | ปลอกสันสะ        |  |  |
|                  | For cutting reflective viny<br>stencil sharp edge.                                                       | l, cardboard, sandblast                  | t, flock, and    |  |  |
| GCC-BLADEROSBOG  | The blade is 60° with Gre<br>blade offset, and 2.5 mm                                                    | en Cap (2-unit packag<br>blade diameter. | je), 0.50 mm     |  |  |
|                  |                                                                                                    |                                          | ปลงกลีเซียว      |  |  |
| TAO DI ADCRASORO | For cutting thin sandblast<br>sprocket feed machine.                                                     | mask and stencil with                    | friction feed or |  |  |
| CO-DLADCRUJAND   | The blade is 60° with Blu<br>mm blade diameter.                                                          | e Cap, 0.25 mm blade                     | offset, and 2.5  |  |  |
| -                |                                                                                                    |                                          | ปลอกสันวัติน     |  |  |
| CC-BLADER0600G   | For Outting small text and offset.                                                                       | i fine detail. Sharp bla                 | ie with smallest |  |  |
|                  | The blade is 50° with Bla<br>2.5 mm blade diameter.                                                      | ck Cap, 0.175 mm bla                     | de offset, and   |  |  |
|                  |                                                                                                    |                                          | ปลอกสีตำ         |  |  |
|                  | For thin and delicate med                                                                                | lia such as window tint                  |                  |  |  |
| 85017530G        |                                                                                                    |                                          |                  |  |  |

บริษัท เทคโนโลย์ สโตร์ ล่ากัด 604/3 สูนอีการศักดิมรู้กิตอ์ ประสูน้ำ ชิ้นเอ็มท้องเครที่ เอ็ม44, เอ็ม1/1 ถนนเพรรบุรี แรงอนนเทรรบุรี เรตรารเหรี กรุงเททมหานคร 10400 สำนักงานใหญ่ พมปิกแลรที่ 0106531058909 <u>โทรศักดิ์ (TEL) 02-250-6144-5</u>, <u>แต่กร์ (Fax): 02-250-6148</u>, E-mail: <u>partippicze@techno.co.th</u> <u>มือถือ (Mobile): 083-989-4011, 095-370-8097, 081-658-5485</u>, <u>WWW.TECHNO.CO.TH</u>

Line ID: 0839894011 , Line ID: 6585485

Amdale Panersu 200 D

บริษัท เทคโนโลยี่ สโตร์ จำกัด ธิธิ4/3 ศูนย์การค้าพันธุ์ทิพย์ ประศูน้ำ ชั้นเอ็ม ห้องเลขที่ เอ็ม44, เอ็ม1/1 ฉนนเพขรบุรี แขงฉนนเพขรบุรี เขตราชเทวี กรุงเทพมหานคร 10400 สำนักงานใหญ่ ทะเบียนแลขที่ ธ15531558959 <u>โทรศัพท์ (TEL) 02-250-6144-5</u>, <u>แฟกซ์ (Fax):02-250-6146</u>, <u>E-mail: pantipplaza@techno.co.th</u> มือถือ (Mobile): 083-989-4011, 095-370-8097, 081-658-5485, <u>WWW.TECHNO.CO.TH</u>